# **INSTRUCTION MANUAL**

# **ColorPlus Ex**

# **SIGRIST Absorption Measuring** Instrument

with SIREL SMD / SIREL Ex

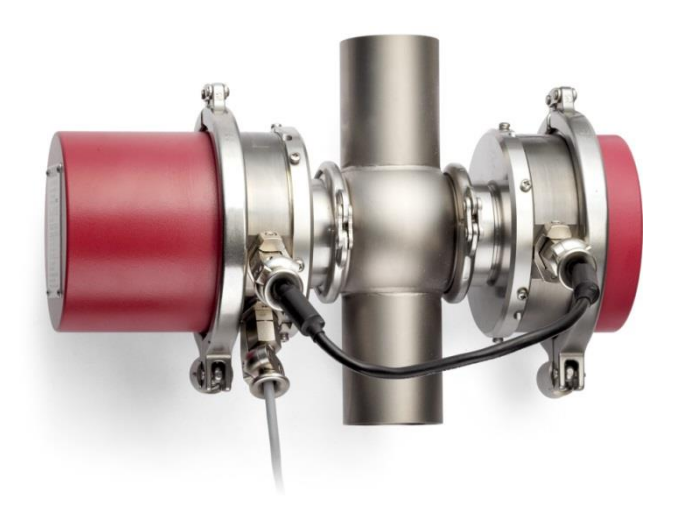

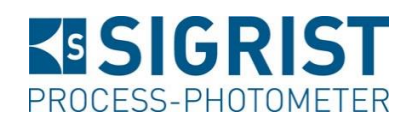

Hofurlistrasse 1 CH-6373 Ennetbürgen Switzerland

SIGRIST-PHOTOMETER AG Phone: +41 (0)41 624 54 54 Fax: +41 (0)41 624 54 55 E-mail: info@photometer.com Internet:www.photometer.com

| Document Number: 10210E | Version: 6 | Valid from: SN 470101 |
|-------------------------|------------|-----------------------|
|-------------------------|------------|-----------------------|

## Contents

| 1 | Instrument Description<br>1.1 General view of a bypass measuring setup<br>1.2 General view of an inline measuring setup<br>1.3 Scope of supply and accessories<br>1.4 Purpose and conformity<br>1.5 Marking of the Product<br>1.6 Technical data<br>1.7 Cable gland positions and versions | 5<br>5<br>6<br>7<br>8<br>.10<br>.12                                                          |
|---|----------------------------------------------------------------------------------------------------|----------------------------------------------------------------------------------------------|
| 2 | Safety Rules                                                                                                    | .13                                                                                          |
| 3 | <ul> <li>Installation/start-up</li></ul>                                                                                                    | 14<br>14<br>15<br>16<br>17<br>18<br>19<br>21<br>22<br>22<br>22<br>22<br>23<br>23<br>24<br>24 |
| 4 | <ul> <li>Operation</li></ul>                                                                                                    | 27<br>29<br>30<br>31<br>31<br>32<br>33<br>33<br>34<br>36                                     |
| 5 | <ul> <li>Servicing</li></ul>                                                                                                    | 37<br>38<br>39<br>41<br>43<br>44<br>45                                                       |

| 6  | Troubleshooting                            | . 52 |
|----|--------------------------------------------|------|
|    | 6.1 Pinpointing the cause of a malfunction | 52   |
|    | 6.2 Fault messages                         | 52   |
|    | 6.3 Warnings                               | . 54 |
|    | 6.4 Information                            | 55   |
|    | 6.5 Customer service information           | 55   |
|    |                                            |      |
| 7  | Taking Out of Service/storage              | 57   |
|    |                                            |      |
| 8  | Packing/Transport                          | . 58 |
|    |                                            |      |
| 9  | Disposal                                   | . 59 |
|    |                                            |      |
| 10 | ) Spare Parts                              | 60   |
|    |                                            |      |
| 11 | Appendix                                   | 61   |
|    |                                            |      |
| 12 | 2 Index                                    | 62   |
|    |                                            |      |

## Foreword

This Instruction Manual describes the basic functions for operating the ColorPlus Ex. It is addressed to all persons who are responsible for operation of the instrument.

Operate the instrument only after having familiarized yourself with the contents of this Instruction Manual. In particular, be sure to study the section on safety rules before starting operation.

| Further       | Doc. No. | Title                             | Contents                                                          |
|---------------|----------|-----------------------------------|-------------------------------------------------------------------|
| documentation | 10211E   | Reference<br>Handbook             | Detailed menu functions and worksteps for trained personnel       |
|               | 10213E   | Service Manual                    | Repair and modification instructions for service technicians      |
|               | 10212E   | Brief Instructions                | Most important functions and complete menu structure              |
|               | 13284E   | Data Sheet                        | Descriptions and technical data about the instrument.             |
|               | 10735DEF | Declaration of<br>Conformity      | Compliance with the underlying directives and standards.          |
|               | 10662E   | White Paper                       | Technical Instruction of the interfaces<br>Modbus and Profibus DP |
|               | 11044DEF | SIREL Ex<br>Instruction<br>Manual | Contains additional information about the SIREL Ex control unit   |

| Symbols used in this<br>Manual | $\Lambda$ | Important information                                    |
|--------------------------------|-----------|----------------------------------------------------------|
|                                | (SA)      | Action                                                   |
|                                | 0         | Supplementary information                                |
| Extremely dangerous voltage    |           | Extremely dangerous voltage                              |
|                                |           | Warning: explosion hazard (CAN BE FATAL!)                |
|                                | X         | Separate disposal of electrical and electronic equipment |

Instruction Manual ColorPlus Ex

#### 1 **Instrument Description**

|                                 | 5                    | Pos. | Name                                  |
|---------------------------------|----------------------|------|---------------------------------------|
|                                 |                      | 1    | Control unit Example with SIREL SMD   |
| Ϋ́Ι                             |                      | 2    | Transmitter                           |
|                                 |                      | 3    | Flow cell                             |
|                                 |                      | 4    | Receiver                              |
| 00000                           |                      | 5    | Photometer                            |
|                                 | l X/                 | 6    | Ex-zone                               |
|                                 |                      | 7    | Transmitter-receiver connecting cable |
|                                 |                      | 8    | Photometer-SIREL connecting cable     |
| Figure 1: General view of a byp | pass measuring setup | 9    | Partition                             |

#### General view of a bypass measuring setup 1.1

#### General view of an inline measuring setup 1.2

10

Non-Ex zone

| 5                                                   | Pos. | Name                                  |
|-----------------------------------------------------|------|---------------------------------------|
|                                                     | 1    | Control unit Example with SIREL SMD   |
|                                                     | 2    | Transmitter                           |
|                                                     | 3    | Flow cell                             |
|                                                     | 4    | Receiver                              |
|                                                     | 5    | Photometer                            |
|                                                     | 6    | Ex-zone                               |
|                                                     | 7    | Transmitter-receiver connecting cable |
|                                                     | 8    | Photometer-SIREL connecting cable     |
| Figure 2: General view of an inline measuring setup | 9    | Partition                             |
|                                                     |      |                                       |

10 Non-Ex zone

| 1.3     | Scope of supply and accessories |              |  |
|---------|---------------------------------|--------------|--|
| l luite | Nome                            | Alternetives |  |

Standard scope of supply

| Units | Name                                               | Alternatives                                                                                   | Optional                |
|-------|----------------------------------------------------|------------------------------------------------------------------------------------------------|-------------------------|
| 1     | Photometer                                         | ColorPlus Ex for bypass, for<br>Varivent® installation (inline) or in<br>user-specific version |                         |
| 1     | Control unit<br>SIREL SMD<br><i>or</i><br>SIREL Ex | SIREL, SIREL robust 85264 VAC, 24 VDC                                                          | with<br>SITRA/<br>SIBUS |
| 1     | Flow cell                                          | - bypass<br>- Varivent®<br>- user-specific                                                     |                         |
| 1     | Bus coupler                                        | Profibus DP                                                                                    | Х                       |
| 1     | Cooling                                            | Depends on medium temperature and ambient temperature                                          | Х                       |
| 1     | Wrench for<br>dismantling flow cell<br>windows     | SW32 (for bypass flow cell) or<br>OPL bit wrench (for Varivent <sup>®</sup><br>version)        |                         |
| 1     | Housing key<br>(118771)                            | Only for SIREL Ex                                                                              |                         |
| 1     | Instruction Manual                                 | English, German, French                                                                        |                         |
| 1     | Reference Handbook                                 | English, German                                                                                |                         |
| 1     | Brief Instructions                                 | English, German, French                                                                        |                         |
| 1     | Parameter list                                     | English, German                                                                                |                         |

## 1.4 Purpose and conformity

Use of the photometer for purposes other than that for which it was designed can produce incorrect measuring results, possibly with consequential damage to the process and damage to the photometer itself.

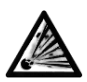

Installation and operation of the control unit and any supplementary components in areas at risk of explosion is prohibited (DANGER OF FATAL INJURY)!

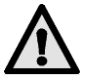

If a control unit SIREL Ex is used to read the manufacturer's documentation 11044DEF advance.

Use in accordance with design purpose

The photometer and its periphery are designed for measuring the absorption of liquids and gases in areas at risk of explosion designated Zone 1, (Ex db IIC T3/T4/T5/T6 Ga/Gb).

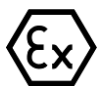

The photometer complies with the following standards for electrical equipment and for areas at risk of explosion:

| EN IEC 60079-0:2018  | General requirements                                          |
|----------------------|---------------------------------------------------------------|
| IEC 60079-0:2017     | General requirements                                          |
| EN 60079-1:2014      | Instrument protection with pressure-proof encapsulation "d"   |
| IEC 60079-1:2014     | Flameproof enclosure                                          |
| EN 60079-26:2015     | Operating materials with instrument protection level (EPL) Ga |
| IEC 60079-26:2014    | Equipment with equipment protection<br>level (EPL) Ga         |
| Directive 2014/34/EU |                                                               |

Tabelle 1: Standards

The photometer possesses the following certifications:

- EC-Type Examination Certificate BVS 10 ATEX E 102 X
- IECEx BVS 13.0058X

The current rules of engineering practice were observed in its design and manufacture. They meet the usual directives with regard to safety and the obligation to exercise due care.

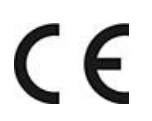

The photometer and the control unit comply with the electromagnetic compatibility (EMC) requirements applicable within the European Union (EU) and with the Low Voltage Directives (LVD) and carry the CE mark.

## 1.5 Marking of the Product

The electrical connection figures and the serial number of the control unit are shown on the sticker at the bottom left:

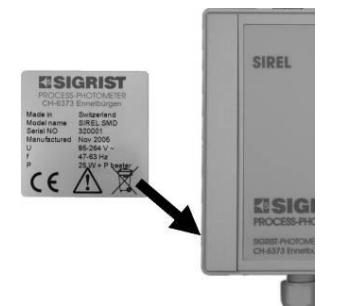

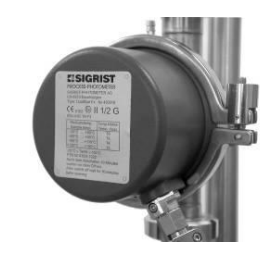

Figure 3: Plates for the serial number and the electrical connection figures.

Figure 4: Photometer rating plate.

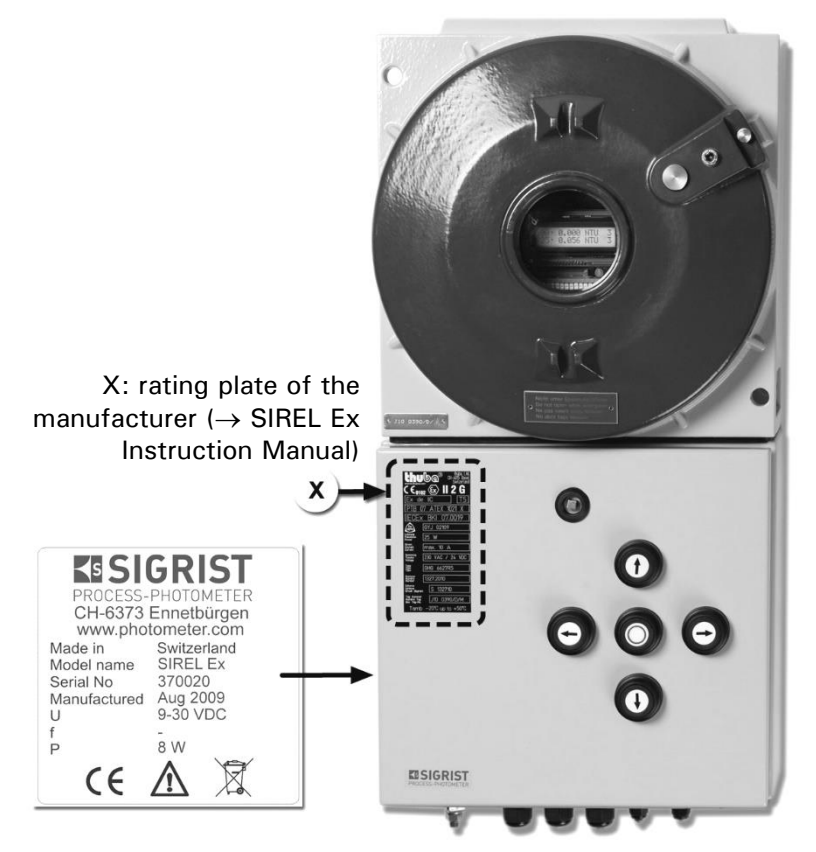

Figure 5: Position of the SIGRIST rating plate on the SIREL Ex

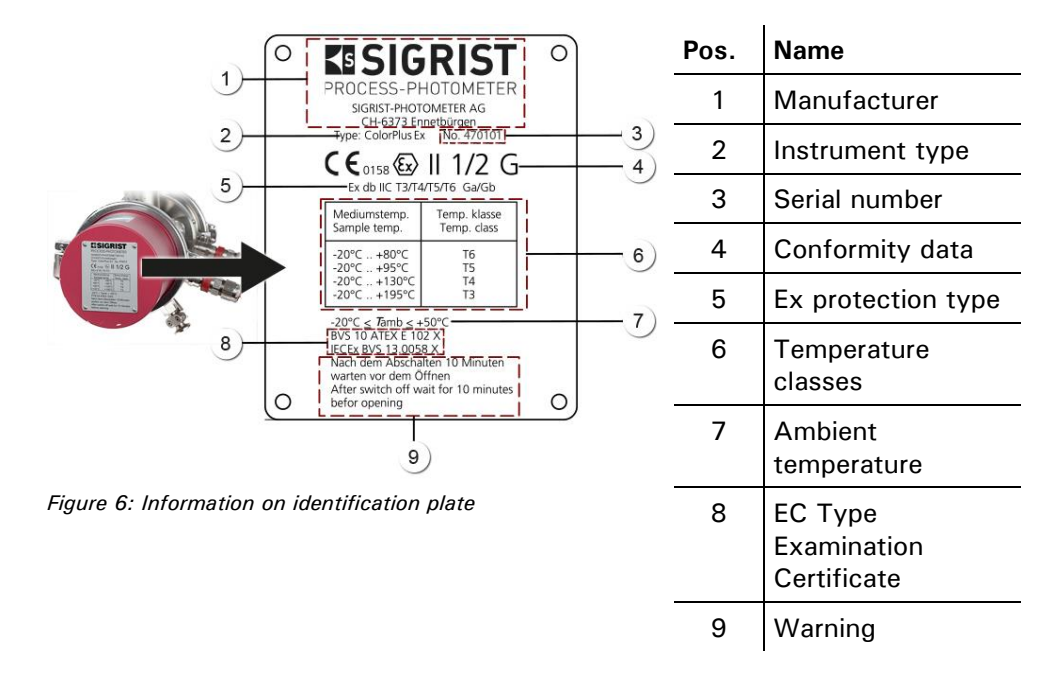

The photometer rating plate provides the following information:

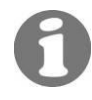

You can also consult the photometer's serial number in the menu \* SYSTEM INFO \* ( $\rightarrow$  Reference Handbook).

## 1.6 Technical data

| Absorption<br>measurement | Measuring principle:                   |            | Absorption at 1 3 diff<br>or 365 700nm | ferent wavelengths: 254, 313 |  |
|---------------------------|----------------------------------------|------------|----------------------------------------|------------------------------|--|
|                           | Measuring span:                        |            | 0 0.05 E to 0 3 E                      |                              |  |
|                           | Resolution:                            |            | 0.001 E                                |                              |  |
|                           | Reproducibi                            | lity:      | ± 1 %<br>-20 50°C                      |                              |  |
|                           | Ambient ter                            | nperature: |                                        |                              |  |
|                           | Medium temperature:<br>Cooling medium: |            | -20 195° C                             |                              |  |
|                           |                                        |            | minimum 0.17 l/min @                   | 10°C                         |  |
|                           | Cooling:                               | C          | Cooling nec                            | ColorPlus Ex UV              |  |

| Photometer | Operating voltage:                                                                | 24 V DC (from control unit)                                              |                                                   |
|------------|-----------------------------------------------------------------------------------|--------------------------------------------------------------------------|---------------------------------------------------|
|            | Interfaces:                                                                       | Modbus / with optional bus coupler Profibus DP                           |                                                   |
|            | Flow cell                                                                         |                                                                          |                                                   |
|            | - bypass flow cell                                                                | Stainless steel 1.4435<br>connections G ¼" fem                           | ,<br>ale thread                                   |
|            | - inline flow cell                                                                | Varivent <sup>®</sup> housing of stainless steel 1.4404,<br>DN 40 – 150. |                                                   |
|            | <ul> <li>user-specific         <ul> <li>(inline flow cell)</li> </ul> </li> </ul> | Titanium, Hastelloy, P\                                                  | /DF etc.                                          |
|            | Enclosure:                                                                        | Aluminum AlSi1MgMn                                                       | , painted                                         |
|            | Dimensions:                                                                       | Detailed dimension drawing: see Section 11                               |                                                   |
|            | Weight:                                                                           | About 10 kg (not including flow cell)                                    |                                                   |
|            | Degree of protection:                                                             | IP65                                                                     |                                                   |
|            | Type of Ex<br>protection/temperature<br>class:                                    | Ex db IIC T3/T4/T5/T6 dependent upon the te                              | Ga/Gb, temperature class mperature of the medium: |
|            |                                                                                   | Medium temperature                                                       | Temperature<br>class                              |
|            |                                                                                   | -20 +80° C                                                               | Т6                                                |
|            |                                                                                   | -20 +95° C                                                               | Т5                                                |
|            |                                                                                   | -20 +130° C                                                              | Τ4                                                |
|            |                                                                                   | -20 + 195° C                                                             | Т3                                                |
|            |                                                                                   |                                                                          |                                                   |

| SIREL SMD/robust | Operating voltage:    | 85 264 V; 47 63 Hz or 24 VDC; 25 W                                                                                                    |
|------------------|-----------------------|----------------------------------------------------------------------------------------------------|
|                  | Space required:       | SIREL:200 mm x 157 mm x 96 mmSIREL robust:220 mm x 160 mm x 90 mmDetailed dimension drawing: see Section 11                                                                             |
|                  | Weight:               | SIREL: about 1.5 kg<br>SIREL robust: about 2.0 kg                                                                                                    |
|                  | Degree of protection: | IP65                                                                                                    |
|                  | Connections:          | $0/4 \dots 20$ mA, max. $600 \Omega$ , max. $24$ V, with electrical isolation, max. $50V$ against earth Relay contacts max. $250$ VAC, max. $4$ A Digital inputs and outputs max. $5$ V |

| Service v  | oltage      | 85 264 V, 47 63 Hz                                                    |
|------------|-------------|-----------------------------------------------------------------------|
| Mains sw   | itch        | None                                                                  |
| Dimensio   | าร          | 320 mm x 645 mm x 203 mm<br>Detailed dimension drawing see Section 11 |
| Weight     |             | Approx. 25 kg                                                         |
| Protection | n type      | IP66                                                                  |
| Ambient    | emperatures | -20°C to +50°C                                                        |
| Connectio  | ons         | See SIREL SMD                                                         |

0

SIREL Ex

Additional technical data of the SIREL Ex is provided in Instruction Manual 11044DEF.

#### Pos. Name 1 1 x cable gland Ex d IIC, M16 x 1.5, nickel-plated brass, clamping range 7..9 mm (connection cable to the SIREL (Ex) control unit) 2 2 x cable glands HAWKE Ex d IIC, M20, nickelplated brass, cable diameter 7.9 mm (connection cable between transmitter and receiver)

## 1.7 Cable gland positions and versions

Figure 7: Cable glands on the ColorPlus Ex

## 2 Safety Rules

The symbols used in this Manual and on the photometer draw attention to the following safety steps or precautions:

#### WARNING: EXPLOSION HAZARD (CAN BE FATAL)!

Thoughtless action can result in explosions! Before undertaking maintenance work, always consult the Instruction Manual!

$$\wedge$$

#### DANGER (BLACK ON YELLOW)

Warning: general source of danger. This symbol marks areas or manipulations requiring the observance of special safety rules, which are specified in this Instruction Manual.

#### VOLTAGE (BLACK ON YELLOW)

Warning: dangerous voltage. This marks live parts with voltages higher than 48 V AC or 65 V DC, which can cause electric shocks. In this case observe the safety precautions and safe behavior prescribed in this Instruction Manual.

# Before starting up the instrument, be absolutely sure to observe these requirements:

- To avoid disabling the type of protection, make sure no mechanical or electrical modifications are carried out on the instrument or its parts.
- Only properly instructed personnel are allowed to open and close the photometer.
- Carry out the operating steps contained in this documentation exactly in the order stated. They are marked by the symbol 
  in the margin.

#### Installation/start-up 3

#### Photometer installation for the bypass version 3.1

The photometer must be installed in the horizontal position. To make it possible to vent the flow cell properly, make sure the medium outlet is on top.

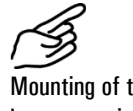

Mounting of the bypass version

|    | Action                                                                                                    |  |
|----|----------------------------------------------------------------------------------------------------|--|
| 1. | Fasten the photometer horizontally to a<br>wall with four screws on fastening plate<br>(A). The transmitter (B) must be on the<br>right, the receiver (C) on the left. |  |
| 2. | Now connect the sample inlet and<br>outlet.<br>D: Medium inlet<br>E: Medium outlet                                                                                     |  |

## 3.2 Photometer installation in inline housing

The photometer can be installed using a standardized inline housing (Varivent<sup>®</sup> or equivalent) in either vertical or horizontal product pipes.

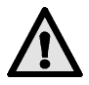

- The groove (A) on the transmitter and receiver must be installed pointing upward!
- Be sure to install the ColorPlus Ex so the transmitter and receiver are positioned horizontally opposite each other! Only install a housing that makes this possible!
- The photometer must be installed in the pipe at least 2 m away from sight glasses or other sources of stray light.

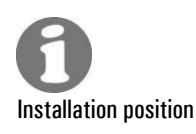

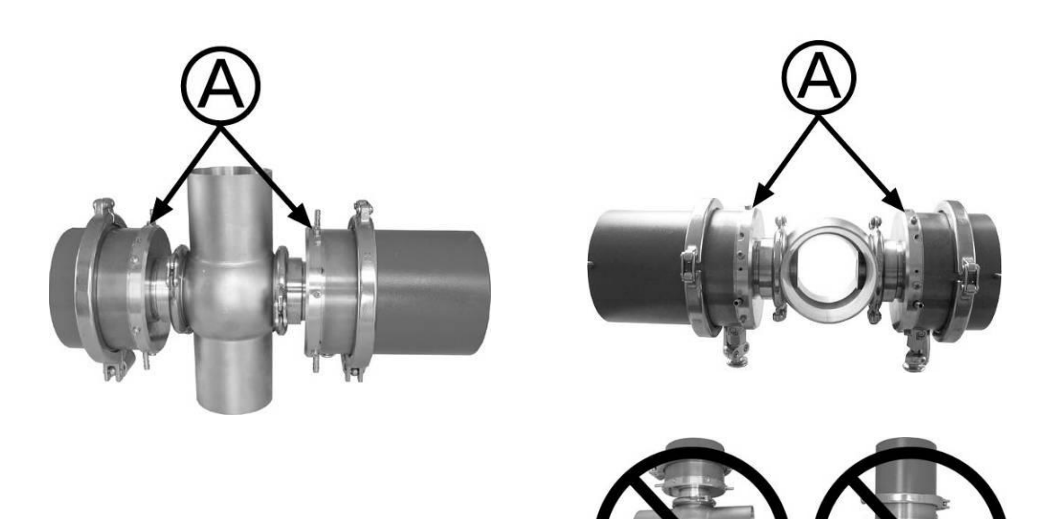

*Figure 8: Installation in vertical product pipes.* 

*Figure 9: Installation in horizontal product pipes.* 

#### 3.2.1 Sectional view of measuring setup

0

For detailed dimension drawings of ColorPlus Ex, refer to Section 11. The inline housing is flanged into the pipe.

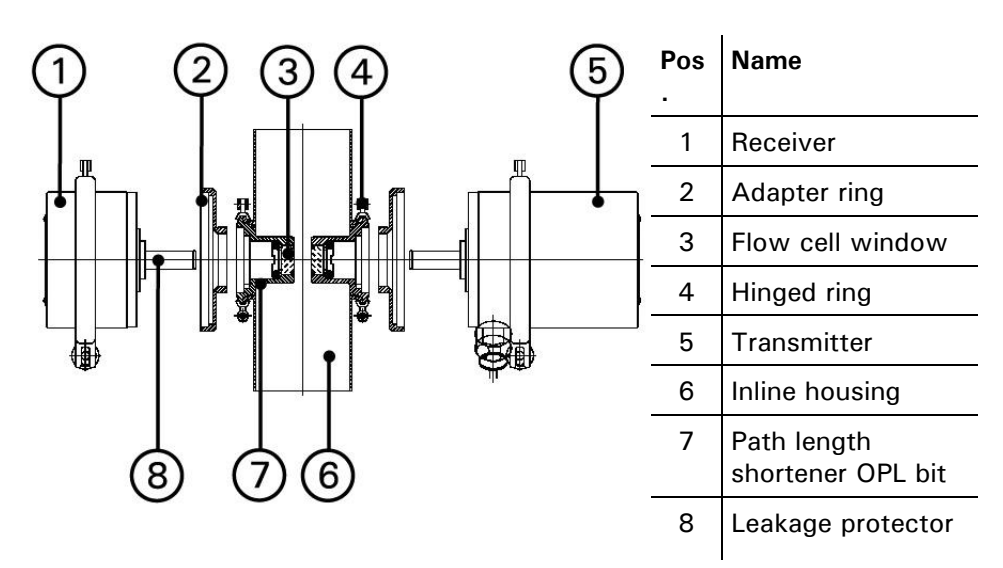

Figure 10: Sectional view of ColorPlus Ex

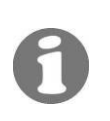

### 3.2.2 Installation with shortened path length

The ColorPlus Ex is delivered for installation in an inline housing with a shortened path length (7) on both sides. The path length shorteners (OPL bits) with flow cell window (3), matching leakage protector (8) and adapter ring (2) are installed at the factory to meet the customer's requirements.

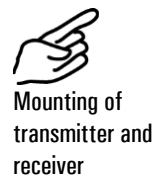

|    | Action                                                                                                    | Remarks |
|----|----------------------------------------------------------------------------------------------------|---------|
| 1. | Insert the completely assembled transmitter /<br>receiver (including flow cell window (3),<br>adapter ring (2), leakage protector (8) and<br>screwed-on OPL bit) into the receptacle of the<br>inline housing.<br>The groove (A) on transmitter and receiver<br>must be installed pointing upward! |         |
| 2. | Fasten the transmitter / receiver with the hinged ring (4) and tighten nut (A).                                                                                                    | A       |

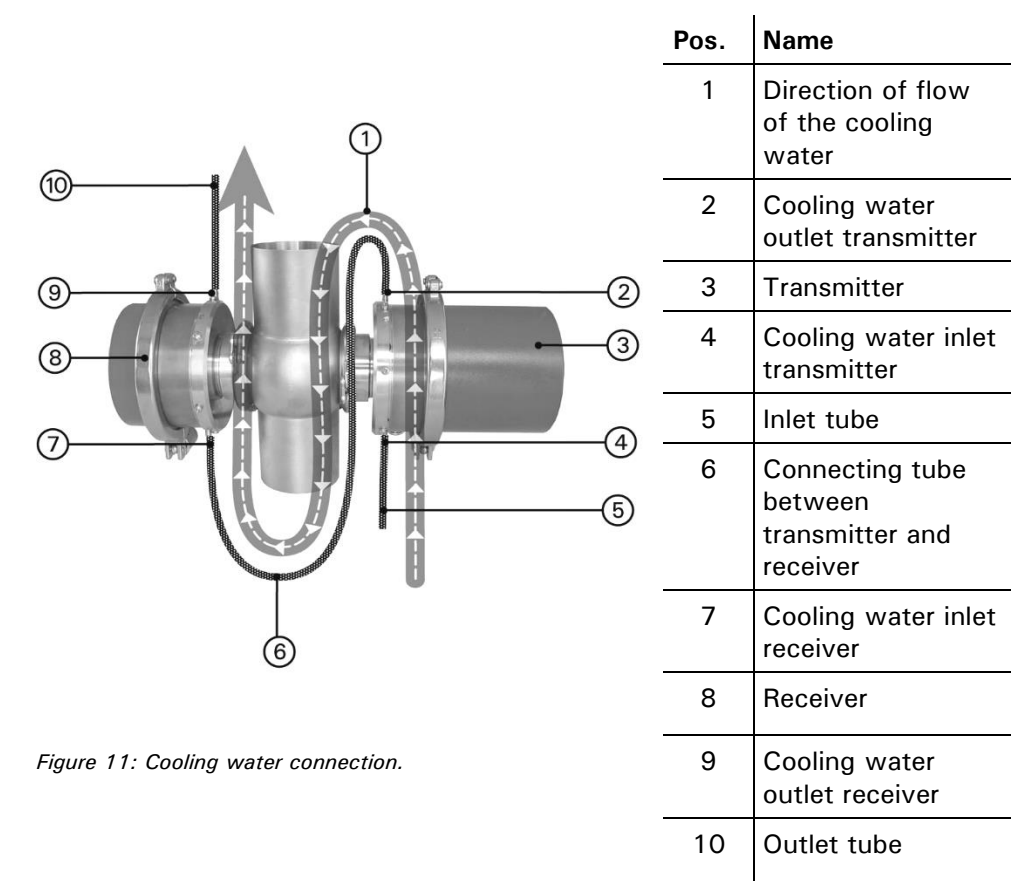

## 3.3 Installation of the cooling system (option)

## 3.4 Installation of user-specific versions

For the installation of user-specific versions, refer to the drawing in Section 11.

### 3.5 Installation of the control units SIREL SMD

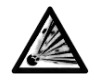

Do not install or operate the control unit or any supplementary components in areas at risk of explosion (CAN BE FATAL)!

- Mounting SIREL The control units can be mounted right on the wall, on a mounting frame or on a stand.
- Distance up to 5 m The standard cable supplied is 5 m long. This ensures that the control unit will be positioned close to the photometer.

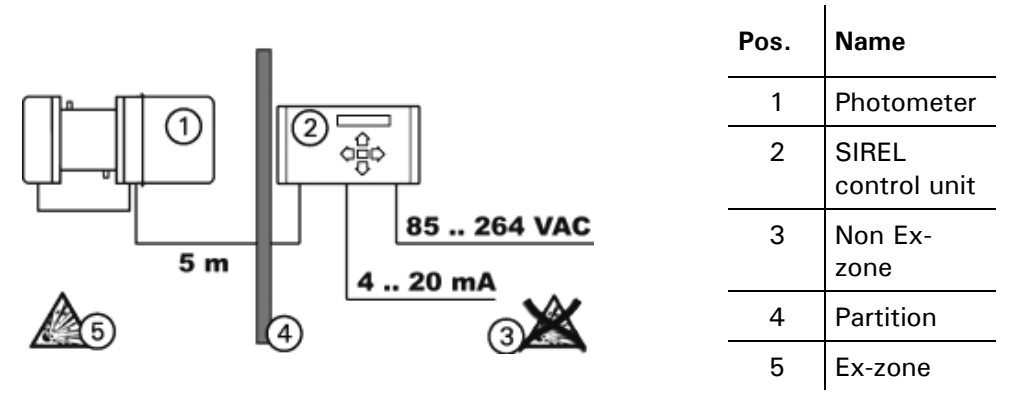

Figure 12: Control unit position with standard cable

Distances longer than 5 m – variant 1 For distances longer than 5 m it is necessary to insert an additional Ex-tested terminal box between photometer and control unit. This permits quick connection and disconnection of the photometer and control unit.

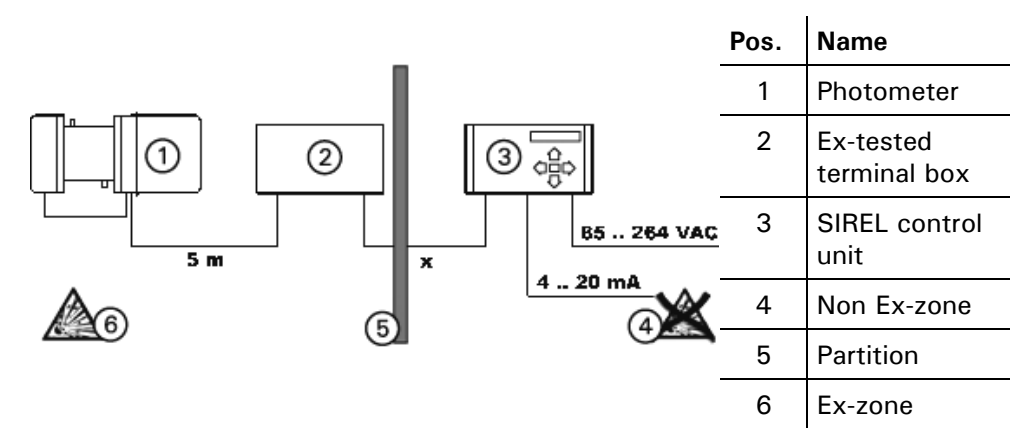

Figure 13: Arrangement of control units located at distances longer than 5 m

Distances longer than 5 m – variant 2 The control unit can be placed in larger distance to the Photomter by using a customized cable length:

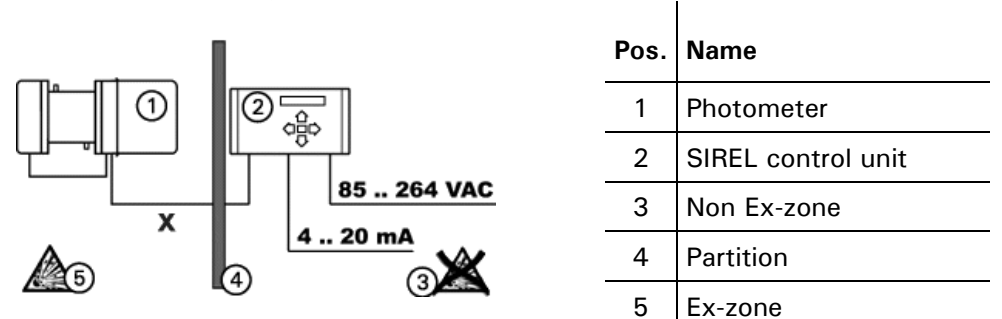

Figure 14: Arrangement of control unit with user-spezific cable

The maximum distance (x) between control unit and terminal box depends on the photometer type and the cable cross-section used:

|                | ColorPlus Ex VIS<br>Max. length x [m] | ColorPlus Ex UV<br>Max. length x [m] | Cable cross-<br>section [mm2] |
|----------------|---------------------------------------|--------------------------------------|-------------------------------|
|                | 60                                    | 21                                   | 0.14                          |
|                | 108                                   | 37                                   | 0.25                          |
|                | 149                                   | 51                                   | 0.34                          |
|                | 214                                   | 73                                   | 0.5                           |
| standard cable | 321                                   | 109                                  | 0.75                          |
|                | 417                                   | 142                                  | 1                             |
|                | 595                                   | 203                                  | 1.5                           |

# Longer distances The installation of a SITRA makes it possible to increase the distance between the SIREL and the photometer to as much as 1200 m. In this case the SITRA performs the signal amplifier function.

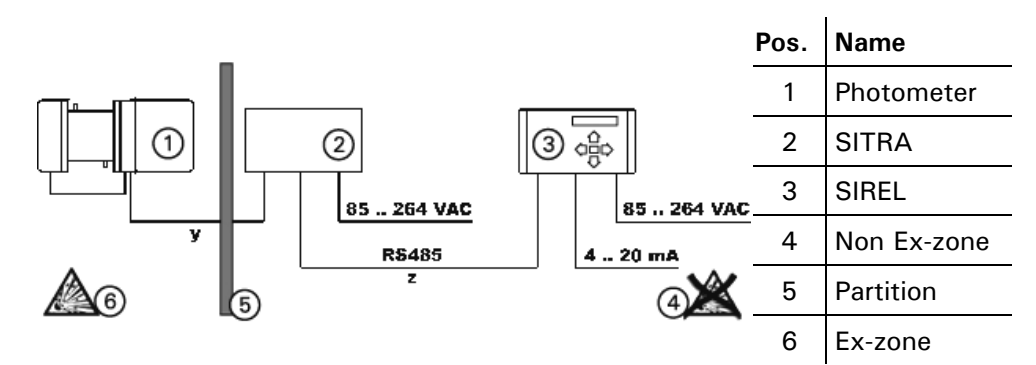

Figure 15: Arrangement for very long distances

|   | ColorPlus Ex VIS<br>Max. length y [m] | ColorPlus Ex UV<br>Max. length y [m] | Cable cross-<br>section [mm2] |
|---|---------------------------------------|--------------------------------------|-------------------------------|
|   | 48                                    | 16                                   | 0.14                          |
| _ | 87                                    | 30                                   | 0.25                          |
| _ | 119                                   | 41                                   | 0.34                          |
| _ | 171                                   | 59                                   | 0.5                           |
|   | 256                                   | 87                                   | 0.75                          |
| _ | 333                                   | 114                                  | 1                             |
| — | 476                                   | 162                                  | 1.5                           |

The maximum distance (y) between SITRA and photometer depends on the photometer type and the cable cross-section used:

The maximum distance (z) between SITRA and control unit depends on the cable cross-section used:

| Cable cross-section [mm2] | ColorPlus Ex UV + VIS<br>Max. length z [m] |                |
|---------------------------|--------------------------------------------|----------------|
| 0.14                      | 471                                        | _              |
| 0.25                      | 844                                        | -              |
| 0.34                      | 1161                                       |                |
| 0.5                       | 1200                                       | _              |
| 0.75                      | 1200                                       | standard cable |
| 1                         | 1200                                       | -              |
| 1.5                       | 1200                                       | -              |
|                           |                                            |                |

## 3.6 Installation of the SIREL Ex control unit

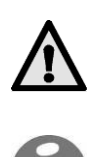

Please consult manufacturer documentation 11044DEF when installing the SIREL  $\ensuremath{\mathsf{Ex}}$  .

A detailed dimension drawing of the SIREL Ex is in Section 11.

Refer to the table in Section 3.5 for distance dependency on cable cross-section.

## 3.7 Electrical connections

# 3.7.1 Voltage equalizing cable connection on the flow cell housing

It is absolutely necessary for the flow cell housing to be connected to the voltage equalizing cable!

The following rules apply for the different versions:

- Inline version In the case of the inline version, the piping system including the Varivent<sup>®</sup> housing must be connected to the voltage equalizing cable.
- Bypass version In the case of the bypass version, the voltage equalizing cable must be connected to the designated earthing point on the transmitter enclosure.

User-specific flow In the case of user-specific flow cells, the voltage equalizing cable must be connected to the designated earthing point on the transmitter enclosure if the material suited.

#### 3.7.2 Connecting the control unit SIREL

Connecting live conductors is extremely dangerous, and parts of the installation can be damaged. Always observe the local codes when performing electrical installation work.

In addition, observe the following rules:

- It is absolutely necessary to connect the protective earth conductor.
- Because the instrument has no mains switch, a suitable disconnection device (switch, plug) must be provided near the mains connection.
- If malfunctions cannot be eliminated, take the instrument out of service and take precautions against it being put back into service inadvertently.

#### 3.7.3 Opening the SIREL SMD

Opening the control unit

All electrical connections are made with spring-loaded terminals inside the control unit. To open the control unit, unscrew the four screws underneath the side covers ( $\rightarrow$  Figure 16).

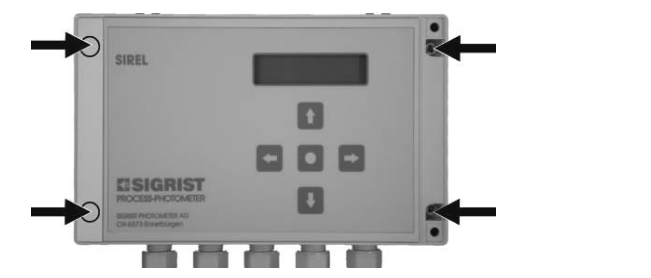

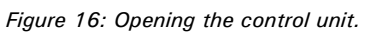

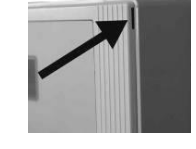

#### 3.7.4 Opening the SIREL Ex housing

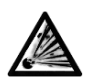

You must interrupt the service voltage (explosion hazard) before opening the SIREL Ex housing.

|    | Action                                                                                                    | Remarks                     |
|----|----------------------------------------------------------------------------------------------------|-----------------------------|
| 1. | Interrupt the service voltage to the SIREL Ex.                                                                                                    | $\rightarrow$ Section 3.7.5 |
| 2. | Place a square wrench on the<br>square element (arrow) and unlock<br>the cover by rotating a quarter turn<br>to the left.<br>Square wrench (→ Section 1.3). |                             |
| 3. | Pull down the cover to open.                                                                                                    |                             |

### 3.7.5 Establish SIREL SMD/Ex electrical connections

For information about control signals, please refer to Section 2 in the Reference Handbook.

The terminals of the SIREL Ex are located in the lower part of the housing (Figure 17). The housing must be open in order to connect the electrical connections  $\rightarrow$  Section 0.

The terminal assignment is identical for the SIREL SMD and SIREL Ex ( $\rightarrow$  Figure 18).

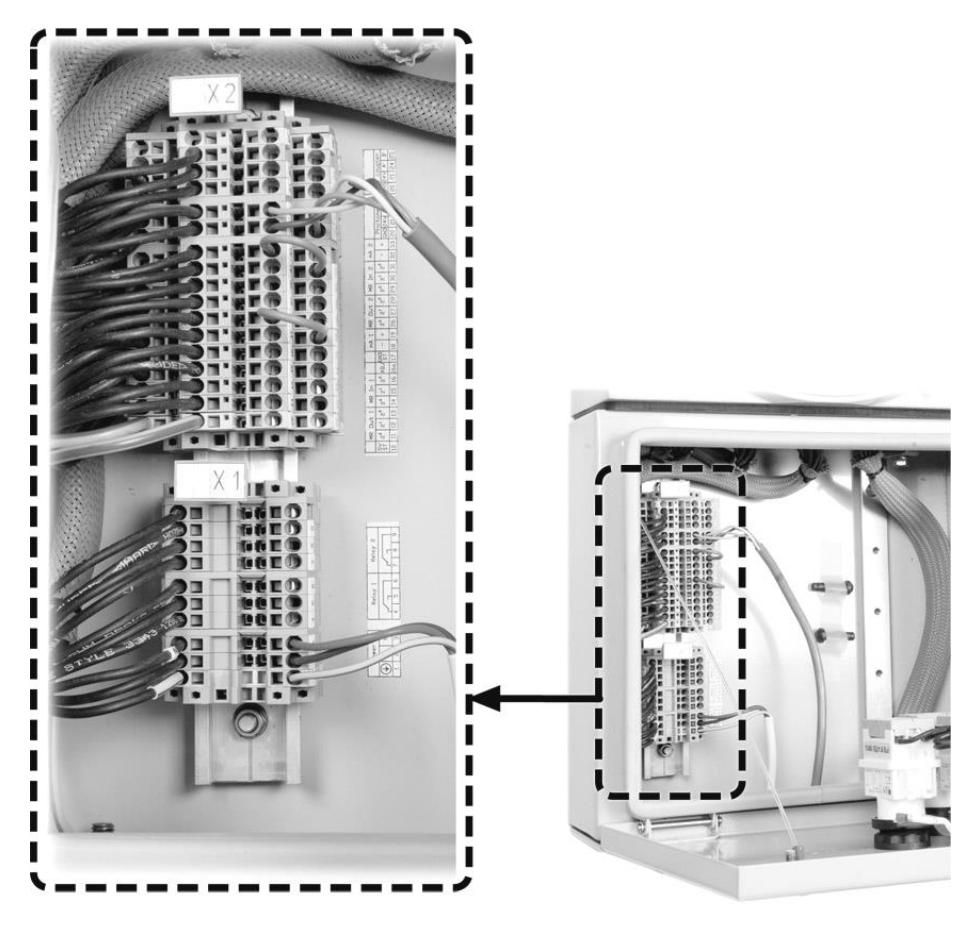

Figure 17: Position of SIREL Ex terminals

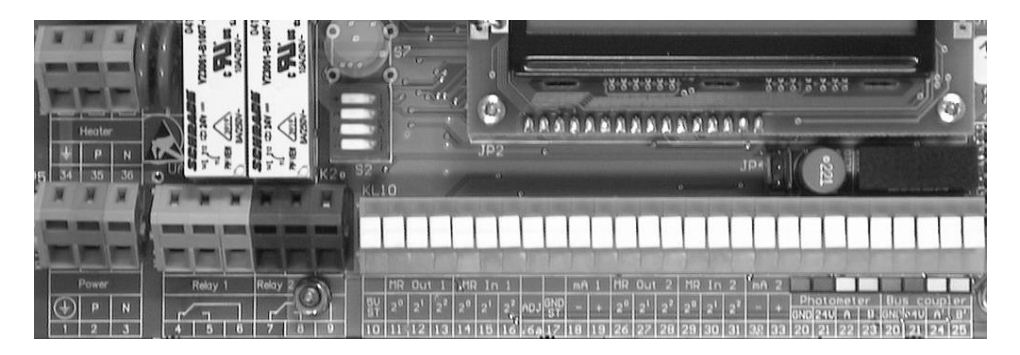

Figure 18: Terminal block for SIREL SMD 85..264 VAC.

Make up the electrical connections in the following order:

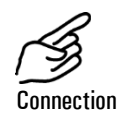

|    | Terminals | Used for                                                                                                    | Remarks                                                         |  |
|----|-----------|----------------------------------------------------------------------------------------------------|-----------------------------------------------------------------|--|
| 1. | 20        | Connection to photometer                                                                                                | green                                                           |  |
|    | 21        |                                                                                                    | brown                                                           |  |
|    | 22        |                                                                                                    | white                                                           |  |
|    | 23        |                                                                                                    | yellow                                                          |  |
| 2. | 4 - 5 - 6 | Relay output 1                                                                                                    | The relay outputs are                                           |  |
|    | 7 - 8 - 9 | Relay output 2                                                                                                    | freely configurable<br>(→ Reference Handbook).                  |  |
|    | 18 - 19   | Reading output for<br>1 <sup>st</sup> meas. angle<br>(90° reading in the case of<br>dual-angle instrument)              | 0/4 20 mA, max.<br>burden 600 Ω                                 |  |
|    | 32 - 33   | Reading output for<br>2 <sup>nd</sup> meas. angle (25 <sup>°</sup><br>reading in the case of dual-<br>angle instrument) | If unused, these<br>terminals must be<br>shorted with a jumper! |  |
| 3. | 10 17     | Control signals for 1 <sup>st</sup> meas. angle                                                                         | ightarrow Reference Handbook                                    |  |
|    | 26 31     | Control signals for 2 <sup>nd</sup> meas. angle                                                                         | Provided on dual-angle instrument only.                         |  |
|    | 16a       | Control signal for sensor check                                                                                         | ightarrow Reference Handbook                                    |  |
|    | 24 - 25   | Connection to bus coupler                                                                                               | ightarrow Reference Handbook                                    |  |
| 4. | 1 - 2 - 3 | Mains voltage                                                                                                    | 85 264 V; 47 63 Hz<br>or 24 VDC; 25 W                           |  |

## 3.8 Initial start-up

Carry out the initial start-up according to the following table. In the event of malfunctions, consult Section 6.

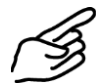

|    | Action                                                                                                 | Remarks                                                                                                    |
|----|----------------------------------------------------------------------------------------------------|----------------------------------------------------------------------------------------------------|
| 1. | Make sure the photometer and control unit are correctly mounted and connected.                         | $\rightarrow$ Section 3                                                                                                    |
| 2. | Switch on the power supply to the control unit.                                                        | After a few seconds, a reading will<br>appear on the control unit display<br>(depends on the instrument type<br>and which unit is set). |
| 3. | Set the language of your region $(\rightarrow$ Section 4.4).                                           | Now the menu text appear in the desired language.                                                                                       |
| 4. | Set the measuring range you require for your measurement conditions ( $\rightarrow$ Section 4.5).      |                                                                                                    |
| 5. | Set the relay functions you require<br>for your measuring duty<br>$(\rightarrow \text{Section } 4.7).$ |                                                                                                    |
| 6. | Secure your settings against tampering with an access code $(\rightarrow$ Section 4.9).                | If you don't require an access code,<br>skip this step.                                                                                 |
| 7. | Carry out a 100% adjustment.                                                                           | $\rightarrow$ Section 5.2                                                                                                    |

## 4 **Operation**

## 4.1 Operating elements and display SIREL SMD

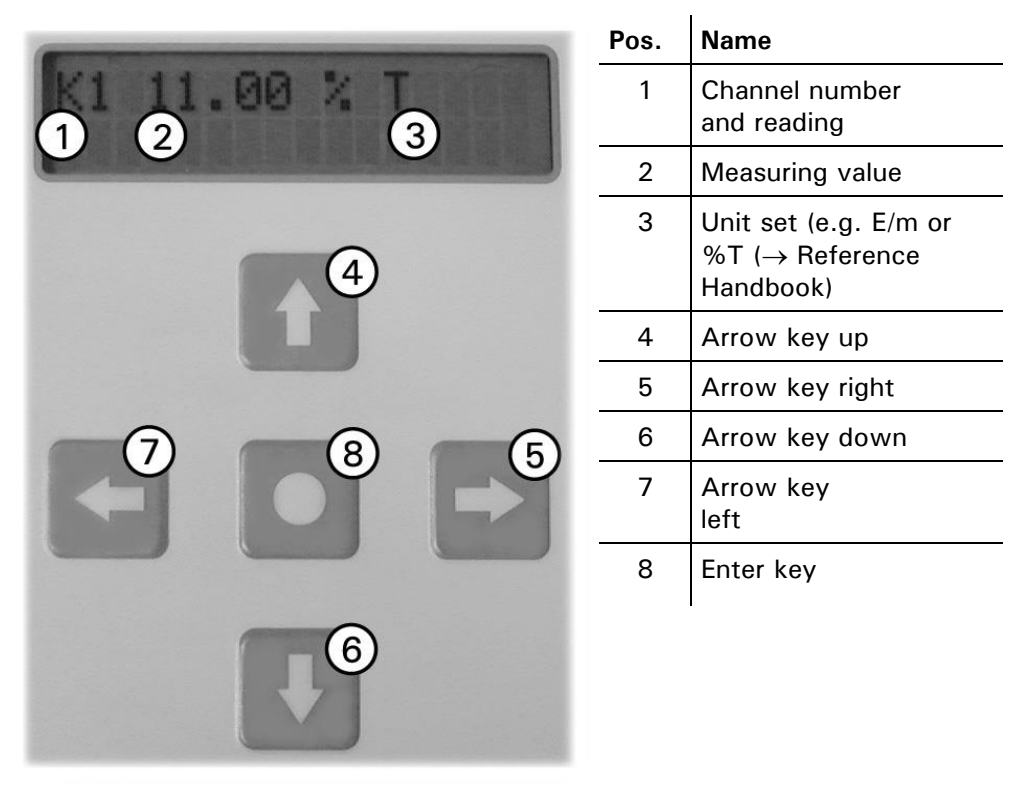

Figure 19: Operating elements and display.

# SIREL robust The user guidance is the same as for SIREL. The only differences between SIREL robust and SIREL are the integrated keypad/display and the enclosure.

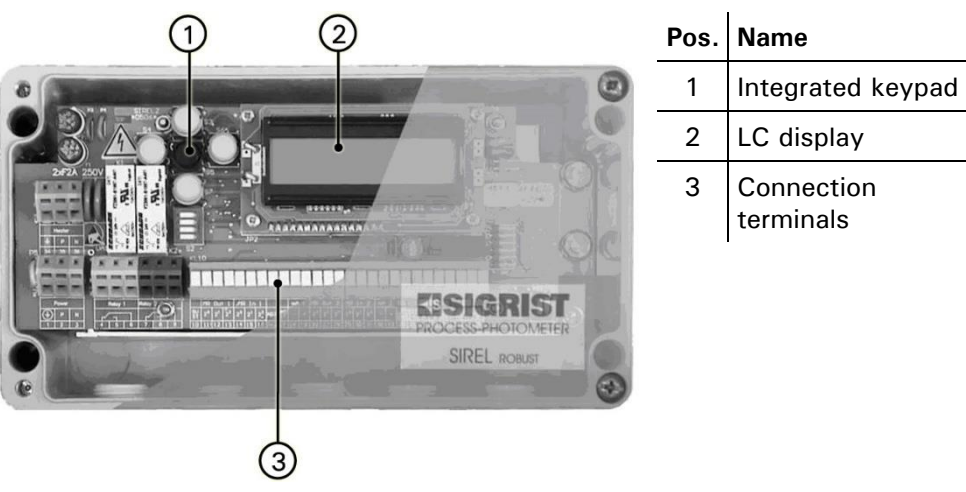

Figure 20: SIREL robust

SIREL

# SIREL Robust (cover removed)

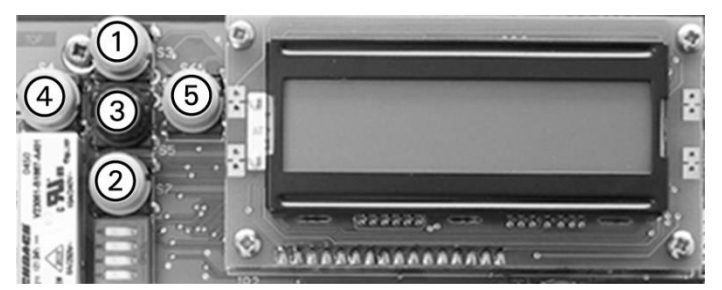

Figure 21: Operating elements of SIREL robust

#### Key functions:

| Pos. | Symbols               | Key functions                                                              |
|------|-----------------------|----------------------------------------------------------------------------|
| 1, 2 | $\uparrow/\downarrow$ | Switch between menu lines                                                  |
|      |                       | <ul> <li>Change numbers in the editing mode (see below)</li> </ul>         |
| 4.5  | €/→                   | Switch between the functions of a menu line                                |
| ., c | _/_                   | <ul> <li>Change function values, shift a number's decimal point</li> </ul> |
| _    |                       | in the editing mode (see below)                                            |
| 4, 5 | ← + →                 | Press both simultaneously to return to normal operation                    |
| 3    | 0                     | <ul> <li>Activate the editing mode (display shows &gt; &lt;)</li> </ul>    |
| -    |                       | Enter the setting (as confirmation)                                        |

#### 4.1.1 Control components and display of the SIREL Ex

The operator prompting of the SIREL Ex is identical to that of the SIREL SMD. Only the integrated keyboard and the housing differentiate the SIREL Ex from the SIREL SMD.

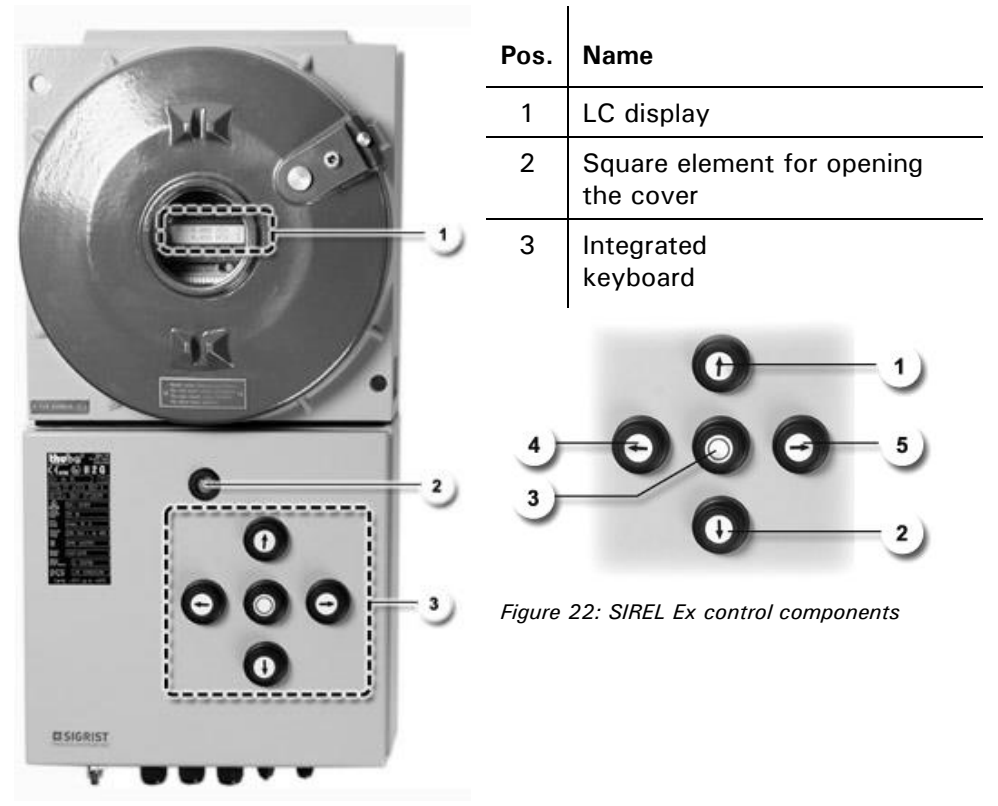

Figure 23: SIREL Ex

Key functions, SIREL Ex

| Pos. | Symbols                    | Key functions                                                        |
|------|----------------------------|----------------------------------------------------------------------|
| 1, 2 | $\uparrow/\downarrow$      | Switch between menu lines                                            |
| ,    | _,                         | • Change the numerical values in editing mode ( $\rightarrow$ below) |
| 4,5  | $\leftarrow / \rightarrow$ | Switch between functions in a menu line                              |
| , -  |                            | Change the function values and/or change the decimal                 |
|      |                            | place of a numerical value in editing mode ( $ ightarrow$ below)     |
| 4, 5 | -+→                        | Return to normal operation by pressing simultaneously                |
| 3    | 0                          | <ul> <li>Activate editing mode (display of &gt; &lt;)</li> </ul>     |
| -    | _                          | <ul> <li>Apply the settings (confirmation)</li> </ul>                |

## 4.2 Normal operation (operating mode)

When the instrument is switched on, ColorPlus Ex first checks which control units are connected to it. Then it switches automatically to normal operation.

If several SIRELs are connected to the photometer, all of the control units must be switched on for operation!

The following displays appear in normal operation:

| Display (Examples)                 | Signifies                                                                                                    |
|------------------------------------|----------------------------------------------------------------------------------------------------|
| K1 92,80 E/m                       | The reading of channel 1 is displayed. There is no second channel.                                                                                                    |
| K1 90,60 E/m<br>K2 95,20 E/m       | The readings of channels 1 and 2 readings are displayed. Use 	☐ to switch to the display for channel 3, if any. The math channel is not active.                                       |
| M1 90,60 E/m<br>or<br>M2 95,20 E/m | Math channel 1 (or math channel 2) is active and is displayed. Use 	☐ to switch to the display of the two channels 1 and 2. Press 	☐ again to show the display for channel 3, if any. |
| M1 90,60 E/m<br>M2 95,20 E/m       | Both math channels are active. Use $\square$ to switch to the display of the two channels 1 and 2. Press $\square$ again to show the display for channel 3, if any.                   |
| K1 0.000-3.000                     | Display of the actual measuring ranges (press 🖻 to switch).                                                                                                    |

Besides the display shown during normal operation, it is also possible to show the following displays:

| Special displays | The display                                                                  | signifies                                                        | so you should                                                                                                    |
|------------------|------------------------------------------------------------------------------|------------------------------------------------------------------|----------------------------------------------------------------------------------------------------|
|                  | K1 ***** E/m<br>K2 ***** E/m<br>K3 ***** E/m<br>M1 ***** E/m<br>M2 ***** E/m | that the reading is<br>outside the momentary<br>measuring range. | make sure that the<br>absorption lies within the<br>set range (max. 3E). If<br>necessary, alter the path<br>length.<br>ignore the display if<br>the process happens to<br>be in an irregular phase. |
|                  | **** Fault ****<br>                                                          | that a malfunction has occurred.                                 | try to pinpoint the cause of the malfunction $(\rightarrow$ Section 6).                                                                                                    |
|                  | **** Warning ***<br>                                                         | that a warning situation has occurred.                           | try to determine the cause of the warning $(\rightarrow$ Section 6).                                                                                                    |

Table 2: Display examples and what they signify.

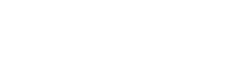

Displays in normal

operation

### 4.3 Service mode

The photometer can be configured in the service mode. Measuring is interrupted. The following menu control appears on the display:

|    | Action                                               | Display (example)         | Remarks                                                                                     |
|----|------------------------------------------------------|---------------------------|---------------------------------------------------------------------------------------------|
| 1. | J                                                    | Access code<br>> 000000 < | If no personal access<br>code has been set,<br>confirm with . Then<br>continue with step 3. |
| 2. | Enter code:<br>1/⊥ Change number<br>⊢/⊡ Change place | Access code<br>> <        | Now enter your own<br>access code, or the<br>factory default<br>000000.                     |
| 3. | 0                                                    | * 100% ADJUST. *<br>* *   | Instrument is in the service mode.                                                          |

Applies in service mode:

Depending on the configuration, the reading output either switches to 0/4 mA or remains frozen at the last reading ( $\rightarrow$  Reference Handbook).

## 4.4 Set your language

The control unit's display can be set to English, German, French or Italian.

|    | Action                              | Display (example)        | Remarks                         |
|----|-------------------------------------|--------------------------|---------------------------------|
| 1. | Switch to service mode.             | * 100% ABGL. *<br>* *    | $\rightarrow$ Section 4.3       |
| 2. | $3 \times \square$ to $\rightarrow$ | * KONFIGURIEREN*<br>* *  |                                 |
| 3. | -                                   | > Sprache <<br>Deutsch   |                                 |
| 4. | Activate editing mode<br>with 回.    | Sprache<br>> Deutsch <   |                                 |
| 5. | Select language:<br>⊑/⊡             | Sprache <                |                                 |
| 6. | Confirm selection with              | > Language <             |                                 |
| 7. | 도+크 (together)                      | K1 68.2 %T<br>K2 85.8 %T | Instrument in normal operation. |

## 4.5 Set the measuring range

|    | Action                           | Display (example)        |     | Remarks                                 |
|----|----------------------------------|--------------------------|-----|-----------------------------------------|
| 1. | Activate service mode.           | * 100% ADJUST. *         | * * | $\rightarrow$ Section 4.3               |
| 2. | I                                | * MEAS.RANGE<br>* LIMITS | *   |                                         |
|    | F                                | > Meas.range <<br>X      | <   | Set the range for output signals 1 + 2. |
|    | Activate editing mode with .     | Meas.range > X           | <   |                                         |
| 5. | Select measuring range with ⊟/∃. | Meas.range > 1           | <   | e.g. range 1                            |
| 6. | Confirm selection with           | > Meas.range ·<br>1      | <   |                                         |
| 7. | 드+크 (together)                   | K1 68.2 %T<br>K2 85.8 %T |     | Instrument in normal operation.         |

| Measuring ranges set<br>at the factory | Measuring range No.     | Measuring span in E                                        | User-specific |
|----------------------------------------|-------------------------|------------------------------------------------------------|---------------|
|                                        | MR 1 (Standard setting) | 03                                                         |               |
|                                        | MR 2                    | 02                                                         |               |
|                                        | MR 3                    | 01                                                         |               |
|                                        | MR 4                    | 00.5                                                       |               |
|                                        | MR 5                    | 00.2                                                       |               |
|                                        | MR 6                    | 00.1                                                       |               |
|                                        | MR 7                    | 00.05                                                      |               |
|                                        | MR 8                    | 00                                                         |               |
|                                        | MR inputs               | Remotely controlled range $\rightarrow$ Reference Handbook | ge switching  |
|                                        | Automatic               | 03                                                         |               |

Table 3: Measuring ranges

0

The measuring ranges are set at the factory to suit the user's requirements. Depending on the instrument version, certain measuring ranges can be masked out ( $\rightarrow$  Configuration sheet).

It is also possible to modify the measuring ranges individually ( $\rightarrow$  Reference Handbook). Changes can be entered in Table 3: Measuring ranges in the column "User-specific" as well as noted on the parameter list.

## 4.6 Configure the channels

Depending on the instrument type, the instrument can have 1..3 channels (wavelengths) and two calculation channels (math channels).

All of the channels are configured at the factory to suit the user's needs. No setting is required upon installation.

### 4.7 Set the relay functions

All control units have two freely configurable relay outputs.

Several functions can be assigned to a given relay. The relay in question will be activated whenever *one* of the configured functions becomes active (OR link).

|    | Action                           | Display (example)             | Remarks                                                                                                    |
|----|----------------------------------|-------------------------------|----------------------------------------------------------------------------------------------------|
| 1. | Activate service mode.           | * 100% ADJUST. *<br>* *       | $\rightarrow$ Section 4.3                                                                                                    |
| 2. | 3 x 💷                            | * CONFIGURATION*<br>* *       |                                                                                                    |
| 3. | Configure relay 1<br>8 x ⊡.      | > Relay 1 <<br>li al se wa in |                                                                                                    |
| 4. | Activate editing mode<br>with 回. | Relay 1<br>>li al se wa in<   |                                                                                                    |
| 5. | Assign functions:                | Relay 1<br>>LI al se wa in<   | <pre>li = Limit 1     exceeded al = Alarm (fault     has occurred) se = Instrument in     service mode wa = Warning     (warning     situation has     occurred) in = Relay inverted Functions in CAPITAL LETTERS are activated (e.g. LI).</pre> |
| 6. | Confirm selection with           | > Relay 1 <<br>LI al se wa in |                                                                                                    |
| 7. | Configure relay 2 with<br>⊡.     | > Relay 2 <<br>li AL se WA in |                                                                                                    |
| 8. | Activate editing mode<br>with 回. | Relay 2<br>>li AL se WA in<   |                                                                                                    |

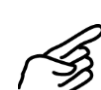

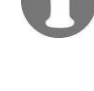

|     | Action                 | Display (example)             | Remarks                                                                                                    |
|-----|------------------------|-------------------------------|----------------------------------------------------------------------------------------------------|
| 9.  | Assign functions:      | Relay 2<br>>li AL se wa in<   | li = Limit 2<br>exceeded<br>al = Alarm (fault<br>has occurred)<br>se = Instrument in<br>service mode<br>wa = Warning<br>(warning<br>situation has<br>occurred) |
|     |                        |                               | in = Relay inverted<br>Functions in CAPITAL<br>LETTERS are activated<br>(e.g. AL).                                                                             |
| 10. | Confirm selection with | > Relay 2 <<br>li AL se wa in |                                                                                                    |
| 11. | 도+크 (together)         | K1 68.2 E/m<br>K2 85.8 %T     | Instrument in normal operation.                                                                                                    |

0

After the relays have been configured, it is necessary to set the limits ( $\rightarrow$  Section 4.8).

## 4.8 Set the limits

Up to two limits can be programmed, each with an upper and a lower threshold value ( $\rightarrow$  Figure 24: Upper and lower thresholds of a limit.). If the reading reaches the *upper threshold*, the limit becomes active and remains activated until the reading drops back below the *lower threshold*.

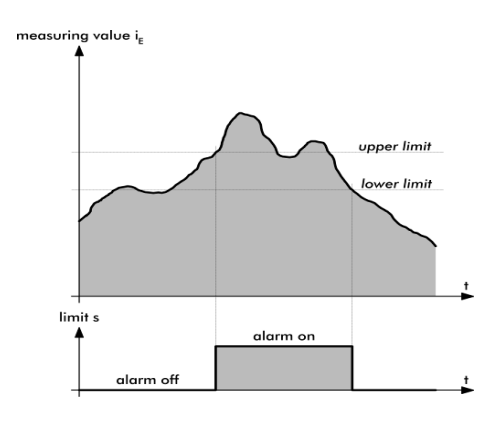

Figure 24: Upper and lower thresholds of a limit.

ิก

The limits are available only if the relay has been so configured ( $\rightarrow$  Section 4.7).

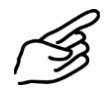

|     | Action                                                                 | Display (example)             | Remarks                                                                               |
|-----|------------------------------------------------------------------------|-------------------------------|---------------------------------------------------------------------------------------|
| 1.  | Switch to the service mode.                                            | * 100% ADJUST. *<br>* *       | $\rightarrow$ Section 4.3                                                             |
| 2.  | $\fbox{\rightarrow}$                                                   | * MEAS.RANGE *<br>* LIMITS *  |                                                                                       |
| 3.  | -                                                                      | > LI1 source <<br>Channel 1   | LI1 = Limit 1<br>LI2 = Limit 2                                                        |
| 4.  | Activate editing mode with .                                           | LI1 source<br>> Channel 1 <   |                                                                                       |
| 5.  | Select source:                                                         | LI1 source <                  | Channel to which the<br>limit should apply<br>(channel 1 3 or<br>math channel 1 or 2) |
| 6.  | Confirm selection with                                                 | > LI1 source <                |                                                                                       |
| 7.  | -                                                                      | > Upper limit1 <<br>1.000 E/m |                                                                                       |
| 8.  | Activate editing mode                                                  | Upper limit1<br>> 1.000 E/m < |                                                                                       |
| 9.  | Set upper threshold<br>value:<br>1/⊥ Change number<br>←/→ Change place | Upper limit1 <                | Set the value at which<br>the limit should be<br>activated.                           |
| 10. | Confirm setting with                                                   | > Upper limit1 <              |                                                                                       |
| 11. | -                                                                      | > Lower limit1 <<br>0.800 E/m |                                                                                       |
| 12. | Activate editing mode with .                                           | Lower limit1<br>> 0.800 E/m < |                                                                                       |
| 13. | Set lower threshold<br>value:<br>1/1 Change number<br>I/2 Change place | Lower limit1 > <              | Now set the value at<br>which the limit should<br>be deactivated again.               |
| 14. | Confirm setting with                                                   | > Lower limit1 <              |                                                                                       |
| 15. | →                                                                      | > LI2 source <<br>Channel 2   | Repeat procedure for limit $2 \rightarrow$ steps 6 to 16.                             |
| 16. | E+∃ (together)                                                         | K1 68.2 E/m<br>K2 85.8 %T     | Instrument in normal operation.                                                       |

## 4.9 Set the access code

You can use a self-defined access code to protect the ColorPlus Ex settings against tampering.

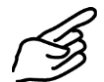

|    | Action                                                   | Display (example)         | Remarks                                                  |
|----|----------------------------------------------------------|---------------------------|----------------------------------------------------------|
| 1. | Activate service mode.                                   | * 100% ADJUST. *<br>* *   | $\rightarrow$ Section 4.3                                |
| 2. | 3 x 🗉                                                    | * CONFIGURATION*<br>* *   |                                                          |
| 3. | 2 x E                                                    | > Access code <<br>000000 |                                                          |
| 4. | Activate editing mode<br>with 回.                         | Access code<br>> 000000 < |                                                          |
| 5. | Enter new code:<br>1/I Change number<br>E/I Change place | Access code<br>> <        | Note the code in the field below so you don't forget it! |
| 6. | Confirm selection with                                   | > Access code <           |                                                          |
| 7. |                                                          | K1 68.2 E/m<br>K2 85.8 %T | Instrument in normal operation.                          |

New access code:

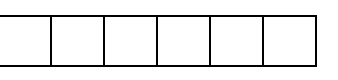

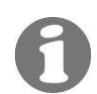

A forgotten access code can be deleted only by a SIGRIST service technician!

## 5 Servicing

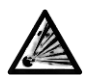

Do not open the photometer before the power supply to the control unit has been disconnected and then a waiting time of ten minutes has passed to allow the light source to cool down sufficiently (EXPLOSION HAZARD)!

- $\wedge$
- The electric power supplied to the UV light source CAN CAUSE FATAL INJURY. So it is absolutely necessary to disconnect the power supply to any instrument with a UV light source before opening the instrument!
- The UV radiation from the bulb can damage your eyes!
- The UV light source and the light source housing can reach temperatures above 80°C!

This section describes the activities that have to be performed either preventively or as required in order to ensure proper operation of the photometer.

Activities that are not mentioned in this Instruction Manual may be carried out only by personnel specifically trained to perform them!

### 5.1 Service schedule

| When                                                   | Who               | What                                                                                                    | Purpose                                                                                                |
|--------------------------------------------------------|-------------------|----------------------------------------------------------------------------------------------------|----------------------------------------------------------------------------------------------------|
| Every 3 months<br>or more<br>frequently (as<br>needed) | User              | 100% adjustment of the photometer $(\rightarrow$ Section 5.2)                                           | Necessary in order to<br>maintain measuring<br>accuracy. Interval depends<br>on measuring environment. |
| Once a year or as needed                               | User              | Functional check with reference glass $(\rightarrow$ Section 5.3)                                       | Absolutely necessary for maintaining measuring accuracy.                                               |
| Once a year or<br>as needed                            | User              | Replacement of desiccant<br>in sensor head (transmitter<br>and receiver)<br>$(\rightarrow$ Section 5.4) | Absolutely necessary in order to maintain measuring accuracy.                                          |
| In the event of<br>"Sealing"<br>warning                | User              | Replacement of desiccant<br>in transmitter / receiver<br>( $\rightarrow$ Sections 5.5 and 5.6)          | Absolutely necessary in order to maintain measuring accuracy.                                          |
| As needed                                              | User              | Cleaning or replacement<br>of flow cell windows<br>( $\rightarrow$ Sections 5.7 and 5.8)                | Absolutely necessary in order to maintain measuring accuracy.                                          |
| In the event of<br>"UV- lamp" fault                    | User              | Replace UV light source $(\rightarrow$ Section 5.9)                                                     | Correction of malfunction.                                                                             |
| As needed                                              | Service<br>office | Cleaning of optics                                                                                      | In the event of<br>unsatisfactory measuring<br>results.                                                |

Table 4: Service schedule

Recommended service work

## 5.2 100% adjustment of the photometer

Recalibration of the photometer can change the readings slightly from the previous ones, because the instrument is reset to a reference standard (e.g. distilled water)!

Before the 100% adjustment is started, the photometer must have reached the operating temperature (UV > 2h/LED > 10 min)!

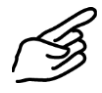

|    | Action                                                                              | Display (example)                   | Remarks                                                                                                    |
|----|-------------------------------------------------------------------------------------|-------------------------------------|----------------------------------------------------------------------------------------------------|
| 1. | Fill flow cell with zero<br>medium <sup>1</sup> e.g. with<br>distilled water or air | K1 00.70 E<br>K2 90.50 %T           | A Make sure there<br>are no air bubbles in<br>the flow cell during<br>the zero adjustment.                                           |
| 2. | Activate service mode.                                                              | * 100% ADJUST. *<br>* *             | $\rightarrow$ Section 4.3                                                                                                    |
| 3. | 2 x 🖻                                                                               | > 100% Adjust. <<br>No              |                                                                                                    |
| 4. | Activate editing mode<br>with 回.                                                    | 100% Adjust.<br>> No <              |                                                                                                    |
| 5. | 1 x ⊡ or ⊡                                                                          | 100% Adjust.<br>> Yes <             |                                                                                                    |
| 6. | Confirm selection with                                                              | Adjustment<br>running               | The process takes about 30 seconds                                                                                                   |
| 7. |                                                                                     | M100.0 100.2 99.8<br>K 0.0 0.1 -0.0 | Instrument in service<br>mode.<br>M = reading for<br>transmission (must be<br>around 100%)<br>K = compensation<br>(must be around 0) |
| 8. | □+□ (together)                                                                      | K1 00.10 E/m<br>K2 100.1 %T         | Instrument in normal operation.                                                                                                    |

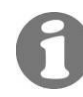

If the 100% adjustment could not be carried out, the message 100% adjustment outside tolerance appears in the display. If that occurs, check the following points:

- Ensure the device is properly mounted
- The measuring cell may be too dirty
- Ensure the correct zero medium is used

<sup>&</sup>lt;sup>1</sup> In the UV range (254nm, 313nm) distilled water is used as zero medium; in the visible range (365..700nm) either clear, colorless water or any colorless sample else is normally adequate enough.

## 5.3 Functional check with reference glass

| Action                                                                                                    | Remarks                                   |
|----------------------------------------------------------------------------------------------------|-------------------------------------------|
| <ol> <li>Fill the flow cell with zero medium.</li> <li>Do not empty the flow cell again u you have taken the reading (point 10)</li> </ol>                                                                                                    | ıntil<br>!                                |
| <ul> <li>2. Do not open the photometer before power supply to the control unit has be disconnected and then a waiting time minutes has passed to allow the light to cool down sufficiently (EXPLOSION HAZARD)!</li> <li>Disconnect the power supply of the photometer to the control unit</li> </ul>                     | re the<br>been<br>of ten<br>source        |
| <ol> <li>Loosen the Allen screw (arrow) at the receiver enclosure by about ½ turn an off the locking piece.</li> </ol>                                                                                                    | ad pull                                   |
| 4. Loosen nut (A) enough to be able to s<br>the hinged ring away easily. Take off<br>entire clamping ring and then remove<br>receiver enclosure.                                                                                                    | wing<br>the<br>the                        |
| <ul> <li>5. Loosen knurled nut (A) and rotate the checking glass into the checking posit (arrow). Fix the checking glass in plac knurled nut (A) and replace and faster enclosure cover.</li> <li>A The checking glass must be in corwith stop (B)!</li> <li>Make a note of the reading stated insienclosure.</li> </ul> | ion<br>e with<br>h the<br>htact<br>de the |
| 6. Replace the receiver enclosure and fas with the clamping ring.                                                                                                    | sten it                                   |
| <ol> <li>Restart the photometer and wait until<br/>reached its operating temperature (UV<br/>2h/LED &gt; 10 min).</li> </ol>                                                                                                    | it has<br>′>                              |
| 8. Set the menu *100% Adjust.* on the control unit ( $\rightarrow$ Section 5.2).                                                                                                    |                                           |

|     | Action                                                                                                    | Remarks |
|-----|----------------------------------------------------------------------------------------------------|---------|
| 9.  | Press key 🖃.<br>Depending on the configuration, between<br>one and three transmission values will<br>appear in the top line.                                                                                                    |         |
| 10. | Take the reading(s) and note it down.                                                                                                    |         |
| 11. | Compare the measured value with the value<br>noted down from inside the enclosure.<br>If the variance is more than $\pm 0.1$ %T,<br>repeat steps 1 – 11. If the measured value<br>varies too much again, contact your service<br>office.                                                                       |         |
|     | If the measured value agrees with the value<br>stated inside the enclosure, proceed with<br>step 12.                                                                                                    |         |
| 12. | Do not open the photometer before the<br>power supply to the control unit has been<br>disconnected and then a waiting time of ten<br>minutes has passed to allow the light source<br>to cool down sufficiently (EXPLOSION<br>HAZARD)!<br>Disconnect the power supply of the<br>photometer to the control unit. |         |
| 13. | Loosen nut (A) enough to be able to swing<br>the hinged ring away easily. Take off the<br>entire clamping ring and then remove the<br>receiver enclosure.                                                                                                    |         |
| 14. | Loosen knurled nut (A) and turn the<br>checking glass back to the normal position.<br>Tighten knurled nut (A).<br>The checking glass must be in contact<br>with stop (B)!                                                                                                    | AO C    |
| 15. | Reclose the instrument in the reverse order.                                                                                                    |         |

## 5.4 Replacement of the desiccant in the sensor head

|    | Action                                                                                                    | Remarks |
|----|----------------------------------------------------------------------------------------------------|---------|
| 1. | Do not open the photometer before the<br>power supply to the control unit has been<br>disconnected and then a waiting time of ten<br>minutes has passed to allow the light source<br>to cool down sufficiently (EXPLOSION<br>HAZARD)! |         |
|    | (Cooling down of instrument to a safe<br>temperature level and fading of the residual<br>charges.)                                                                                                    |         |
|    | Disconnect the power supply of the photometer to the control unit.                                                                                                    |         |
| 2. | Remove the six screws (A) around the periphery of the sensor head.                                                                                                    |         |
| 3. | Withdraw the sensor head from the adapter ring.                                                                                                    |         |
| 4. | Loosen the three screws (A) and remove the leakage protector.                                                                                                    |         |
| 5. | Remove the old desiccant.<br>Place the new desiccant (A) in the leakage<br>protector and then cover it with the dust<br>protector (B).                                                                                                | BA      |

|    | Action                                                                                                    | Remarks |
|----|----------------------------------------------------------------------------------------------------|---------|
| 6. | Replace the seals (arrows) on the leakage<br>protector (seals are supplied together with<br>new desiccant). | 0.00    |
| 7. | Clean window (A) with a cotton rag.                                                                         |         |
| 8. | Reassemble the instrument in reverse order and restart it.                                                  |         |

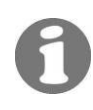

If you have to replace the desiccant frequently, you should have a SIGRIST service technician check the tightness of the Ex enclosure.

# $\underline{\mathbb{A}}$

## 5.5 Replacement of the desiccant in the transmitter

- The electric power supplied to the UV light source CAN CAUSE FATAL INJURY! So for all instruments with a UV light source, it is absolutely necessary to disconnect the power supply before opening the enclosure!
  - The UV radiation from the bulb can damage your eyes!
  - The UV light source and the light source housing can reach temperatures above 80°C!

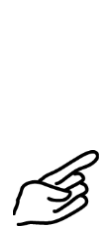

|    | Action                                                                                                    | Remarks |
|----|----------------------------------------------------------------------------------------------------|---------|
| 1. | Do not open the photometer before<br>the power supply to the control unit has<br>been disconnected and then a waiting<br>time of ten minutes has passed to allow<br>the light source to cool down sufficiently<br>(EXPLOSION HAZARD)! (Cooling down of<br>instrument to a safe temperature level and<br>fading of the residual charges)<br>Disconnect the power supply of the<br>photometer to the control unit. |         |
| 2. | Loosen the Allen screw (arrow) at the transmitter enclosure by about ½ turn and pull off the locking piece.                                                                                                    |         |
| 3. | Loosen nut (A) enough to be able to<br>swing the hinged ring away easily. Take<br>off the entire clamping ring and then<br>remove the transmitter enclosure.                                                                                                    |         |
| 4. | Remove the saturated desiccant bag (A).<br>Take the new desiccant bag, shake its<br>contents to one end and roll the bag up.<br>In this form it can be inserted easily into<br>the transmitter.                                                                                                    |         |
| 5. | Check the enclosure seal (B) and replace it if necessary.                                                                                                    |         |
| 6. | Reassemble the photometer in reverse order and restart it.                                                                                                    |         |

## 5.6 Replacement of the desiccant in the receiver

| (A) |
|-----|
| ~   |
| (B) |

|    | Action                                                                                                    | Remarks |
|----|----------------------------------------------------------------------------------------------------|---------|
| 1. | Do not open the photometer before the<br>power supply to the control unit has been<br>disconnected and then a waiting time of ten<br>minutes has passed to allow the light source<br>to cool down sufficiently (EXPLOSION<br>HAZARD)! (Cooling down of instrument to a<br>safe temperature level and fading of the<br>residual charges)<br>Disconnect the power supply of the<br>photometer to the control unit. |         |
| 2. | Loosen the Allen screw (arrow) at the receiver enclosure by about ½ turn and pull off the locking piece.                                                                                                    |         |
| 3. | Loosen nut (A) enough to be able to swing<br>the hinged ring away easily. Take off the<br>entire clamping ring and then remove the<br>receiver enclosure.                                                                                                    |         |
| 4. | Remove the saturated desiccant bag (A).<br>Take the new desiccant bag, shake its<br>contents to one end and roll the bag up. In<br>this form it can be inserted easily into the<br>receiver.                                                                                                    |         |
| 5. | Check the enclosure seal (B) and replace it if necessary.                                                                                                    | B       |
| 6. | Reassemble the photometer in reverse order and restart it.                                                                                                    |         |

# 5.7 Cleaning/replacement of the flow cell windows in bypass flow cells

|    | Action                                                                                                    | Remarks |
|----|----------------------------------------------------------------------------------------------------|---------|
| 1. | Do not open the photometer before the<br>power supply to the control unit has been<br>disconnected and then a waiting time of ten<br>minutes has passed to allow the light source<br>to cool down sufficiently (EXPLOSION<br>HAZARD)! (Cooling down of instrument to a<br>safe temperature level and fading of the<br>residual charges)<br>Disconnect the power supply of the<br>photometer. |         |
| 2. | Interrupt the sample flow through the flow<br>cell and let it run empty. Now remove the<br>sample inlet and the sample outlet.                                                                                                    |         |
| 3. | Remove the photometer from the measuring setup and place it aside on a firm surface.                                                                                                    |         |
| 4. | Take off the transmitter/receiver by<br>removing the six screws (A).                                                                                                    |         |
| 5. | Remove the four screws from the adapter<br>plate (B) and take the plate out of the<br>measuring setup.                                                                                                    | B       |
| 6. | Loosen the fitting on the flow cell with the special wrench (SW32).                                                                                                    |         |

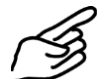

|     | Action                                                                                                    | Remarks |
|-----|----------------------------------------------------------------------------------------------------|---------|
| 7.  | Now you can remove the threaded ring, thrust ring, seal and flow cell window.                                                                                                    |         |
| 8.  | Clean the flow cell window with a suitable<br>cleaning agent. Take care not to dirty it<br>again during reinstallation. If necessary,<br>replace the flow cell window and seal.                                                |         |
| 9.  | If necessary, replace the leakage protector seal (A). Remove the old seal and place the new seal into the groove on the leakage protector.<br>1 If necessary, replace the desiccant and the seal ( $\rightarrow$ Section 5.6). |         |
| 10. | Reassemble the photometer in reverse order and restart it.                                                                                                    |         |
| 11. | Carry out a 100% adjustment as directed in Section 5.2.                                                                                                    |         |

# 5.8 Cleaning/replacement of the flow cell windows on the Varivent<sup>®</sup> flow cell

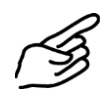

|    | Action                                                                                                    | Remarks |
|----|----------------------------------------------------------------------------------------------------|---------|
| 1. | Interrupt the sample flow through the in-line flow cell and let it run empty. Switch off the photometer's power supply. |         |
| 2. | Remove first nut (A) and then the hinged<br>rings on the transmitter and receiver sides.                                | A       |

|    | Action                                                                                              | Remarks |
|----|----------------------------------------------------------------------------------------------------|---------|
| 3. | Remove the transmitter / receiver, including the OPL bit from the inline flow cell.                 |         |
|    |                                                                                                    |         |
| 4. | Loosen the six screws (A) on the adapter<br>ring of the transmitter / receiver.                     |         |
| 5. | Withdraw the adapter ring (including the<br>screwed-on OPL bit) from the transmitter /<br>receiver. |         |
| 6. | Remove the threaded ring (A) in the OPL bit<br>with an OPL bit wrench.                              |         |

|     | Action                                                                                                    | Remarks |
|-----|----------------------------------------------------------------------------------------------------|---------|
| 7.  | Take the thrust ring and the flow cell<br>window with seal out of the OPL bit.<br>Remove the seal from the flow cell window<br>and clean the window with a cleaning paper<br>or rag, possibly using warm soapy water.<br>Take care not to dirty the window again<br>during reinstallation. If necessary, replace<br>the window. |         |
| 8.  | If necessary, replace the seal (B). Place the<br>seal into the window's groove. Insert the<br>window into the OPL bit with the seal facing<br>downward.                                                                                                    | B       |
| 9.  | Place the thrust ring into the OPL bit with the ring's groove facing downward.                                                                                                    |         |
| 10. | Screw in the threaded ring and tighten it with the OPL bit wrench.                                                                                                    |         |
| 11. | If necessary, place a new seal (arrow) into<br>the groove on the OPL bit.                                                                                                    |         |
| 12. | <ul> <li>If necessary, replace the leakage protector seal (A). Remove the old seal and place the new seal into the groove on the leakage protector.</li> <li>If necessary, replace the desiccant and the seal (→ Section 5.4).</li> </ul>                                                                                       |         |
| 13. | Slip the adapter ring (with the screwed-on<br>OPL bit) on the transmitter / receiver and<br>fasten it with the six screws.                                                                                                    |         |

|     | Action                                                                                                    | Remarks |
|-----|----------------------------------------------------------------------------------------------------|---------|
| 14. | Clean all contact surfaces on the inline housing.                                                                                                    |         |
| 15. | Insert the transmitter / receiver with<br>screwed-on adapter ring and OPL bit back<br>into the inline housing.<br>Make sure the groove (A) of the<br>transmitter / receiver is pointing upward<br>after reassembly! |         |
| 16. | Refasten the transmitter / receiver to the<br>inline housing with the hinged ring and<br>secure it with nut A.                                                                                                    | A       |
| 17. | Carry out a 100% adjustment as directed in Section 5.2.                                                                                                    |         |
| 18. | Restart the sample flow and switch the power supply back on.                                                                                                    |         |

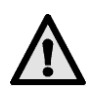

## 5.9 Replacement of the UV light source

- The electric power supplied to the UV light source CAN CAUSE FATAL INJURY! So for all instruments with a UV light source, it is absolutely necessary to disconnect the power supply before opening the enclosure!
- The UV radiation from the bulb can damage your eyes!
- The UV light source and the light source housing can reach temperatures above 80°C!

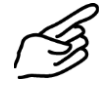

|    | Action                                                                                                    | Remarks |
|----|----------------------------------------------------------------------------------------------------|---------|
| 1. | Do not open the photometer before the<br>power supply to the control unit has been<br>disconnected and then a waiting time of ten<br>minutes has passed to allow the light source<br>to cool down sufficiently (EXPLOSION<br>HAZARD)! (Cooling down of instrument to a<br>safe temperature level and fading of the<br>residual charges) |         |
|    | Disconnect the power supply of the photometer to the control unit.                                                                                                    |         |
| 2. | Loosen the Allen screw (arrow) at the transmitter enclosure by about ½ turn and pull off the locking piece.                                                                                                    |         |
| 3. | Loosen nut (A) enough to be able to swing<br>the hinged ring away easily. Take off the<br>entire clamping ring and then remove the<br>transmitter enclosure.                                                                                                    |         |

|    | Action                                                                                                    | Remarks |
|----|----------------------------------------------------------------------------------------------------|---------|
| 4. | Pull the UV light source's plug (A) out of the circuit board.                                                                                                    |         |
| 5. | Loosen the fastening screw (B) of the UV<br>light source.                                                                                                    | B<br>C  |
| 6. | O Don't touch the glass of the UV bulb with<br>your fingers! Clean it with alcohol before<br>installation!<br>Withdraw the UV bulb (C) from its base.                                                                         |         |
| 7. | Insert the new UV bulb (C) into the socket all<br>the way to the stop (the mark on the bulb<br>must line up with that on the socket) and<br>tighten the fastening screw (B). Reinsert the<br>plug (A) into the circuit board. |         |
| 8. | Reassemble the photometer in the reverse order and restart it.                                                                                                    |         |
| 9. | Carry out a 100% adjustment as directed in Section 5.2.                                                                                                    |         |

## 6 Troubleshooting

## 6.1 Pinpointing the cause of a malfunction

To narrow down the cause of a malfunction, proceed step by step according to the following table. If the action taken fails to produce the desired result, consult Customer Service ( $\rightarrow$  Section 6.5).

| Perceived fault                         | Action                                                                                                    |  |
|-----------------------------------------|----------------------------------------------------------------------------------------------------|--|
| No display                              | <ul> <li>Make sure the control unit is properly<br/>connected to the supply voltage<br/>(→ Section 3.7)</li> </ul>                                 |  |
|                                         | <ul> <li>Check the fuses in the control unit<br/>(→ Reference Handbook)</li> </ul>                                                                 |  |
| Fault message or warning in the display | <ul> <li>Analyze the fault message / warning</li> <li>(→ Sections 6.2 and 6.3)</li> </ul>                                                          |  |
| The reading seems suspect               | <ul> <li>Check whether the photometer is correctly<br/>mounted (→ Section 3.1)</li> </ul>                                                          |  |
|                                         | <ul> <li>Make sure the servicing chores have been<br/>carried out properly in accordance with the<br/>Service Schedule (→ Section 5.1).</li> </ul> |  |
|                                         | <ul> <li>Carry out a 100% adjustment on the photometer (→ Section 5.2)</li> </ul>                                                                  |  |
|                                         | <ul> <li>Replace the desiccant in the sensor head<br/>(→ Section 5.4).</li> </ul>                                                                  |  |
|                                         | <ul> <li>Carry out a functional check with the<br/>checking glass (→ Section 5.3).</li> </ul>                                                      |  |
| No measured value output signal (0 mA)  | <ul> <li>This status signals that a fault has occurred in<br/>the photometer.</li> </ul>                                                           |  |
|                                         | <ul> <li>Analyze the fault displayed fault message</li> <li>(→ Section 6.2).</li> </ul>                                                            |  |

Table 5: Pinpointing a malfunction

## 6.2 Fault messages

In the ColorPlus Ex, readings are measured, inputs monitored and outputs updated continuously. If the ColorPlus Ex detects a fault during this process, a fault message will be emitted and displayed on the control unit.

| Message              | Signifies                                                                                                    | Possible causes                                                                                                    |
|----------------------|----------------------------------------------------------------------------------------------------|----------------------------------------------------------------------------------------------------|
| connection<br>lost   | The control unit has no connection to the photometer.                                                                       | <ul> <li>Connection to<br/>photometer interrupted</li> <li>Defective electronics<br/>(→ Service technician)</li> </ul>                                                                           |
| Fault<br>UV-lamp     | The detectors are not receiving any light.                                                                                  | <ul> <li>Defective UV light<br/>source (→ Section 5.9)</li> <li>Defective electronics<br/>(→ Service technician)</li> </ul>                                                                      |
| Fault<br>LED         | The detectors are not receiving any light from the LED.                                                                     | <ul> <li>Defective LEDs</li> <li>(→ Service technician)</li> </ul>                                                                                                    |
| Fault<br>Measurement | The AD converter is overloaded.                                                                                             | <ul> <li>The detectors are receiving too much light</li> <li>Enclosure not tight</li> <li>Defective electronics (→ Service technician)</li> </ul>                                                |
| Fault-<br>Current 1  | Incorrect reading being<br>measured at reading output 1.                                                                    | <ul> <li>Open connection<br/>terminal at reading<br/>output (→ Section 3.7)</li> <li>Interruption in control<br/>loop of reading output</li> <li>Loose contract at<br/>reading output</li> </ul> |
| Fault-<br>Current 2  | Incorrect reading being<br>measured at reading output 2.                                                                    | <ul> <li>Open connection<br/>terminal at reading<br/>output (→ Section 3.7)</li> <li>Interruption in control<br/>loop of reading output</li> <li>Loose contact at<br/>reading output</li> </ul>  |
| Fault<br>AnalogIn 1  | Analog signal 1 has fallen<br>below a preset threshold                                                                      | <ul> <li>Signal below the<br/>configurable fault<br/>threshold</li> </ul>                                                                                                    |
| Fault<br>AnalogIn 2  | Analog signal 2 has fallen<br>below a preset threshold                                                                      | <ul> <li>Signal below the<br/>configurable fault<br/>threshold</li> </ul>                                                                                                    |
| System<br>fault      | At the program start, at least 5<br>system errors were entered in<br>the history within two minutes<br>(Reference Handbook) | <ul> <li>The parameter memory<br/>has lost its data (→<br/>Service technician)</li> <li>The error history is<br/>overfilled (→ Service<br/>technician)</li> </ul>                                |

The ColorPlus Ex can detect the following faults:

Table 6: Fault messages

## 6.3 Warnings

Temperature, leakage and degree of contamination are monitored continuously in the ColorPlus Ex. If this monitoring shows that a limit has been exceeded, a warning is emitted and displayed on the control unit.

These warnings can be detected by ColorPlus Ex:

| Message                | Signifies                                                                                                    | Possible causes                                                                                                    |
|------------------------|----------------------------------------------------------------------------------------------------|----------------------------------------------------------------------------------------------------|
| Warning<br>Temperature | The temperature in the transmitter has exceeded 65°C                                                                      | <ul> <li>Excessively high<br/>medium or ambient<br/>temperature and a<br/>defective cooling<br/>system or none at all.</li> </ul>        |
| Warning<br>Sealing     | The relative humidity in<br>the transmitter (and<br>possibly also in the<br>receiver) has risen above<br>the preset limit | <ul> <li>The desiccant is saturated (→ Sections 5.5 and 5.6)</li> <li>Seals are no longer sealing properly</li> </ul>                    |
| Warning<br>Soiling     | Contamination of the<br>flow cell has exceeded<br>the preset limit (only<br>present in the version for<br>water).         | <ul> <li>Badly contaminated medium</li> <li>Cleaning interval too long</li> <li>Incorrect installation position (→ Section 3)</li> </ul> |
| Warning<br>Neg.Ext.    | The measuring value has<br>exceeded the negative<br>limit (Neg.Ext. LI)                                                   | <ul> <li>The device is dirty</li> <li>(→ Section 5.7, 5.8)</li> </ul>                                                                    |

Table 7: Warnings

### 6.4 Information

The ColorPlus Ex provides information messages in the case of automatically executed configuration changes:

| Message                    | Signifies                                                         | Causes                                                                                                    |
|----------------------------|-------------------------------------------------------------------|----------------------------------------------------------------------------------------------------|
| Caution!!<br>MR changed    | One or more measuring<br>ranges has been<br>automatically adapted | <ul> <li>One or more measuring<br/>ranges has been adapted<br/>because it lies outside<br/>the maximum<br/>permissible extinction of<br/>3E (→ Reference<br/>Handbook)</li> </ul> |
| Caution!!<br>Tab. changed  | The table has been<br>automatically adapted                       | <ul> <li>The automatic<br/>adaptation of the<br/>measuring range<br/>prompted a table<br/>adaptation (→ Reference<br/>Handbook)</li> </ul>                                        |
| Caution!!<br>Scal. changed | The scaling was adapted automatically                             | <ul> <li>The automatic<br/>adaptation of the<br/>measuring range<br/>prompted a scaling<br/>adaptation (→ Reference<br/>Handbook)</li> </ul>                                      |

#### 6.5 Customer service information

Whenever you have questions about SIGRIST products, please start by reading the documentation supplied with the equipment. Also check the Errata accompanying the documentation. These contain information that became available subsequently.

If you do not find the answer, please contact the Service Office responsible for your country or your region. If you don't know where to find it, Customer Service of SIGRIST-PHOTOMETER AG in Switzerland will gladly give you the relevant contact address.

You will also find the current list of all SIGRIST country representatives in the internet at www.photometer.com.

When you contact a SIGRIST Service Office or Customer Service, please make sure you have the following information at hand:

- The serial number of the control unit ( $\rightarrow$  Section 1.5).
- A description of the instrument behavior and the worksteps being performed as the problem arose.
- A description of how you proceeded when trying to solve the problem yourself.
- Documentation on any non-SIGRIST product operated together with the photometer or its peripheral devices.

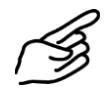

If you have problems with the reading, please have the following additional information at hand. It can be found in the menus for the sections Info, Adjustment, Compensation and Calibration:

| Namo                | Ontion                  | Value |
|---------------------|-------------------------|-------|
|                     | Option                  |       |
| System information  | $\rightarrow$ Section 1 |       |
| Instr. No.          | No.                     |       |
| Software Version    | No.                     |       |
| Error History       | F01                     |       |
|                     | F02                     |       |
|                     | F03                     |       |
|                     | F04                     |       |
|                     | F05                     |       |
|                     | F06                     |       |
|                     | F07                     |       |
|                     | F08                     |       |
|                     | F09                     |       |
|                     | F10                     |       |
| Adjustment values   | Adjust.value 1a         |       |
|                     | Adjust.value 2a         |       |
|                     | Adjust.value 3a         |       |
|                     | Adjust.value 1b         |       |
|                     | Adjust.value 2b         |       |
|                     | Adjust.value 3b         |       |
| Calibration values  | Calibr. value 1a        |       |
|                     | Calibr. value 2a        |       |
|                     | Calibr. value 3a        |       |
|                     | Calibr. value 1b        |       |
|                     | Calibr. value 2b        |       |
|                     | Calibr. value 3b        |       |
| Contamination       | Channel 1               |       |
| compensation        | Channel 2               |       |
|                     | Channel 3               |       |
| Compensation Analog | Zero scal.              |       |
| input 1 / 2         | 100%-Scal.              |       |
|                     | Ref.value               |       |

Table 8: Customer service information

## 7 Taking Out of Service/storage

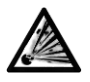

Do not open the photometer before the power supply to the control unit has been disconnected and then a waiting time of ten minutes has passed to allow the light source to cool down sufficiently (EXPLOSION HAZARD)! (Cooling down of the device to a safe temperature level and elimination of residual charges.)

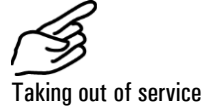

|    | Action                                                                                                    |
|----|----------------------------------------------------------------------------------------------------|
| 1. | Switch off the power supply to the control unit and disconnect all of the electrical connections to the control unit.                      |
| 2. | Dismount the control unit.                                                                                                    |
| 3. | Thoroughly clean all surfaces that have come into contact with the medium. Now no toxic, corrosive or loose deposits should remain inside. |
| 4. | Make sure that all covers and hoods are closed and all closures on the photometer and control unit are secured.                            |

Storage of the equipment

No special conditions are required for storage of the equipment, but be sure to observe the following:

- The photometer and control unit contain electronic components. The storage must satisfy the normal conditions required for such components. In particular, the storage temperature should remain within the -20... 50°C range.
- During storage, the photometer, control unit and accessories must be protected against weathering, condensing moisture and aggressive gases.

## 8 Packing/Transport

Whenever possible, use the original packing materials when packing the photometer and its peripherals for shipment. If the materials are no longer available, observe these instructions:

- Prior to packing, close all openings with pressure-sensitive tape or plugs to prevent any packing materials from penetrating them.
- The photometer contains optical and electronic components. Pack the instrument in such a way that it is protected against impact and blows during shipment.
- Pack all of the peripheral devices and accessories separately, and mark each part with the serial number (→ Section 1.5). This will prevent mixups later on and facilitate identification of the parts.

Packed this way, the photometer and control unit can be shipped by any normal mode of transport and in any position.

## 9 Disposal

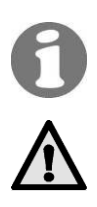

This product falls in Category 9 "Monitoring and Control Instruments" of European Directive **RL 2002/95/EC (RoHS)**.

# Disposal of the photometer and its peripheral devices must be carried out in accordance with the regional legal provisions!

Neither the photometer nor the control unit contains any sources of pollutant radiation. Dispose of or reuse the materials in question in accordance with the following table:

| Category    | Materials                                                  | Disposal possibilities                                                |
|-------------|------------------------------------------------------------|-----------------------------------------------------------------------|
| Packing     | Cardboard, wood, paper                                     | Reuse as packing material, local waste disposal points, incinerators. |
|             | Protective films, polystyrene shells                       | Reuse as packing material, recycle.                                   |
| Electronics | Printed circuit boards,<br>electromechanical<br>components | Disposal as electronics scrap.                                        |
| Optics      | Glass, aluminum, brass                                     | Recycle via used glass and scrap metal collection points.             |
| UV bulb     | Contains mercury!<br>Metal, glass, porcelain               | As special waste via the local disposal point.                        |
| Enclosure   | Stainless steel / aluminum                                 | Scrap metal collection points.                                        |
| Flow cells  | Stainless steel                                            | Scrap metal collection points.                                        |
|             | PVDF                                                       | As special waste via the local disposal point.                        |
| Desiccant   |                                                            | Ordinary waste disposal<br>(chemically harmless)                      |

Table 9: Materials and their disposal

## 10 Spare Parts

The parts mentioned in this documentation and their Article Numbers are listed in the following table:

| Art. No.                                        | Article name                                                                 |  |
|-------------------------------------------------|------------------------------------------------------------------------------|--|
| 114679                                          | ColorPlus UV-Light source                                                    |  |
| 112860                                          | Housing seal sender/receiver ColoPlusEx O-Ring EPDM 117,10x3,53,<br>75 Shore |  |
| 111391                                          | Desiccant bag, 30g                                                           |  |
| 115555                                          | Desiccant ring to sensor head for ColorPlus Ex wit h two seals               |  |
| 106069                                          | Tempax glass window for KPA0.5 44/35.5x4.75/2.25, Pos. 6a                    |  |
| 106076                                          | Suprasil window for KPA0.5 44/35.5x4.75/2.25                                 |  |
| 106072                                          | Tempax glass window for KPA2 44/35.5x5.5/1.5, Pos. 6a                        |  |
| 106079                                          | Bypass flow cell window, UV version, path 2mm                                |  |
| 107633                                          | Measuring cell window for KPA & ColorPlus 44 x 3.5 Pos. 6, Tempax            |  |
| 107717                                          | Measuring cell window for KPA & ColorPlus 44 x 3.5, Pos. 6,<br>Suprasil      |  |
| 114901                                          | OPL-Bit window borosilicate ColorPlus Inline                                 |  |
| 114902                                          | OPL-Bit window quartz ColorPlus Inline                                       |  |
| 114903 OPL-Bit window sapphire ColorPlus Inline |                                                                              |  |
| 113296                                          | 113296 Leakage protector seal, ColorPlus in-line (VITON O-Ring 11.91x2.6)    |  |
| 114947                                          | 1 set EPDM seals for OPL-Bit, for ColorPlus                                  |  |
| 114948                                          | 1 set NBR seals for OPL-Bit, for ColorPlus                                   |  |
| 114949                                          | 1 set FPM seals for OPL-Bit, for ColorPlus                                   |  |
| 114950                                          | 1 set FFPM seals for OPL-Bit, for ColorPlus                                  |  |
| 114098                                          | O-Ring FEP/FKM 37.69x3.53 ColorPlus Measuring cell SS                        |  |
| 115556                                          | Cooling for ColorPlus Ex                                                     |  |
| 116268                                          | Control unit SIREL SMD 85264 VAC                                             |  |
| 116547                                          | SIREL SMD 24V                                                                |  |
| 118583                                          | Control unit SIREL SMD EX 85264 VAC                                          |  |
|                                                 |                                                                              |  |

108157 SIREL: cover with membrane keypad

Table 10: Spare parts and Article Numbers

# 11 Appendix

## 12 Index

#### 1

| 100% adjustment                                                                                                    |
|----------------------------------------------------------------------------------------------------|
| A                                                                                                    |
| access code, setting                                                                                                    |
| accessories6                                                                                                    |
| adjustment, 100%                                                                                                    |
| Article Numbers                                                                                                    |
| В                                                                                                    |
| bus coupler29                                                                                                    |
| С                                                                                                    |
| CE7                                                                                                    |
| conformity7                                                                                                    |
| connections, electrical                                                                                                    |
| control unit, opening23                                                                                                    |
| Customer Service                                                                                                    |
| D                                                                                                    |
| danger                                                                                                    |
| desiccant, sensor head                                                                                                    |
| desiccant, transmitter                                                                                                    |
| design purpose7                                                                                                    |
| directives                                                                                                    |
| display                                                                                                    |
| disposal                                                                                                    |
| distances                                                                                                    |
| documentation, furtheriii                                                                                                    |
| F                                                                                                    |
| Errata 55                                                                                                    |
| FU 7                                                                                                    |
| с.                                                                                                    |
| F                                                                                                    |
| flaurt messages                                                                                                    |
| now cell windows, replacement. 40                                                                                                    |
| H                                                                                                    |
| horizontal15                                                                                                    |
| 1                                                                                                    |
| information messages55                                                                                                    |
| initial start up                                                                                                    |
| initial start-up                                                                                                    |
| Inline housing                                                                                                    |
| Inline housing                                                                                                    |
| Initial start-up26Inline housing15installation in-line version15installation position15                                                                                                    |
| Initial start-up26Inline housing15installation in-line version15installation position15installation SIREL19                                                                                                    |
| Initial start-up       26         Inline housing       15         installation in-line version       15         installation position       15         installation SIREL       19         installation Varivent <sup>®</sup> version       15 |
| Initial start-up                                                                                                    |
| Initial start-up                                                                                                    |
| Initial start-up26Inline housing15installation in-line version15installation position15installation SIREL19installation Varivent® version15Internet55Kkey functions, SIREL Ex29                                                                |
| Initial start-up                                                                                                    |

| limits, settings          |
|---------------------------|
| ЛЛ                        |
| mains switch 22           |
| malfunctions 22 52        |
| manufictions              |
|                           |
| N                         |
| national language         |
| normal operation          |
| 0                         |
| operating elements27      |
| OPL bit                   |
| P                         |
| nacking materials 58      |
| pollutant radiation 50    |
| protoct cottings 26       |
| protect, settings         |
|                           |
| R                         |
| rating plate9             |
| Recycling 59              |
| relay outputs, setting    |
| S                         |
| safety                    |
| scope of supply           |
| sectional view            |
| service mode31            |
| Service Office55          |
| shortened path length17   |
| sight glasses 15          |
| spare parts               |
| storage                   |
| symbolsiii. 13            |
| <b>T</b>                  |
| technical data 10         |
| terminal block            |
| tropoport E9              |
| transport                 |
| V                         |
| Varivent measuring setup5 |
| vertical 15               |
| voltage 13                |
| W                         |
| warning 13                |
| warnings54                |
| water measuring setup5    |
|                           |